# content

| 1.  | PARAMETER NEED TO SET BEFORE INSPECTION RUN 2                     |
|-----|-------------------------------------------------------------------|
| 2.  | MOTOR INITIAL ANGLE TUNING (ONLY FOR SYNCHRONOUS MACHINE)         |
| 2.1 | Motor Initial Angle Tuning with no load                           |
| 2.1 | Motor Initial Angle Tuning with load                              |
| 2.2 | Motor Initial Angle Tuning without Hand Operator                  |
| 3.  | INSPECTION RUNNING:                                               |
| 4.  | HOISTWAY PARAMETER LEARNING:                                      |
| PAR | AMETERS NEED TO SET BEFORE HOISTWAY PARAMETER LEARNING:           |
| 4.1 | Perform Hoistway Parameter Learning with Hand Operator            |
| 4.2 | Hoistway parameter Learning without Hand Operator                 |
| 4.3 | Hoistway Parameter Learning Fault Diagnosis11                     |
| 5.  | START-UP COMFORT LEVEL ADJUSTMENT 12                              |
| 5.1 | Comfort level adjustment with weighing device                     |
| 5.2 | START WITHOUT LOAD COMPENSATION SETUP                             |
| 6.  | ADJUSTMENT FOR START/BRAKE SPEED CURVE14                          |
| 7.  | ELEVATOR SYSTEM FAULTS 15                                         |
| 8.  | DRIVER FAULTS 17                                                  |
| 9.  | PARAMETERS                                                        |
| 10. | INTEGRATED CONTROLLER TERMINAL WIRING DIAGRAM                     |
| APP | ENDIX I: BL-U SERIES INTEGRATED CONTROLLER SIMPLE WIRING SOLUTION |

### **BL-U series Integrated Controller Test Commissioning:**

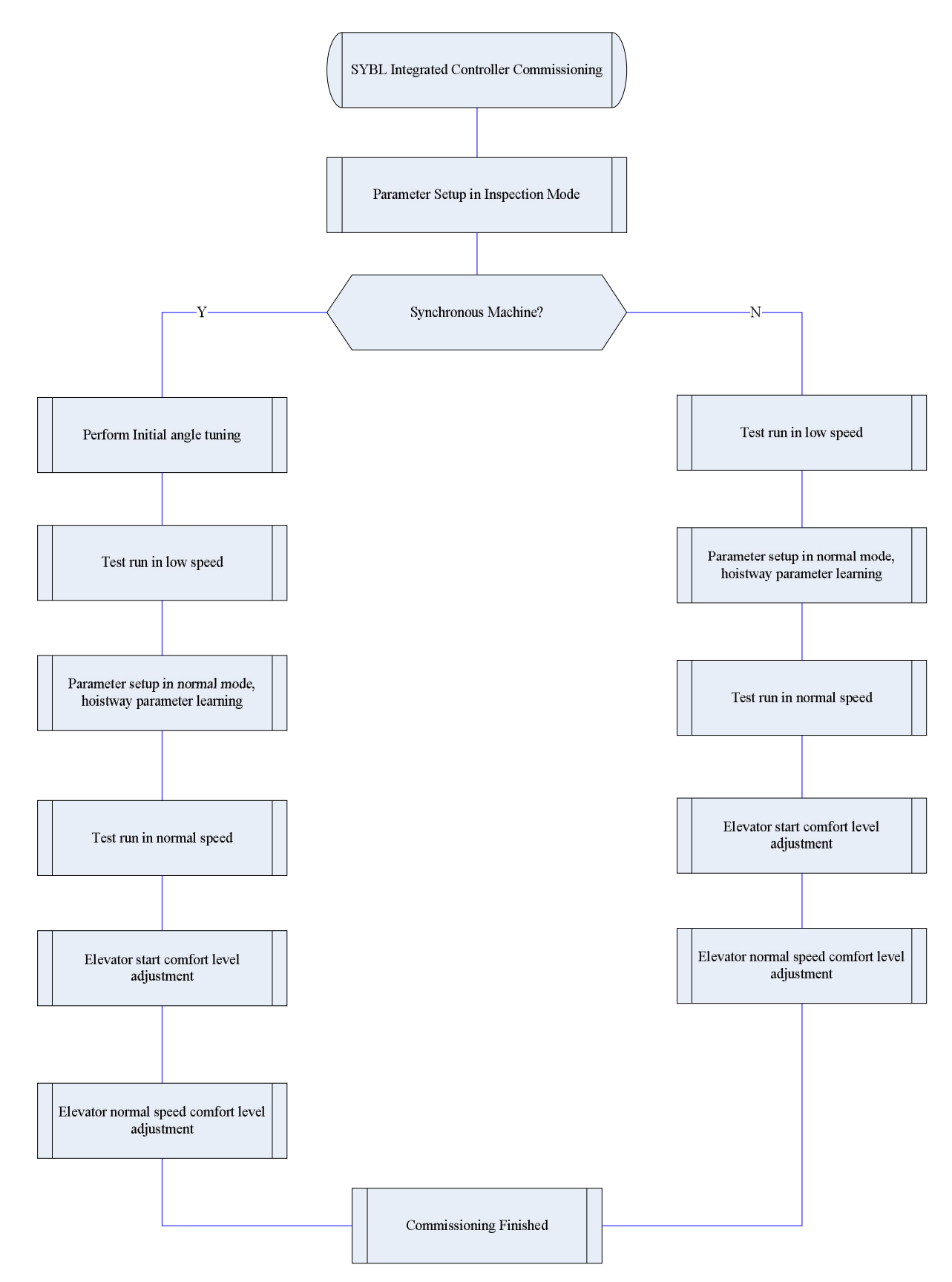

| Parameter List |                        | Setup Medhod              |                                                                |                                                                              |
|----------------|------------------------|---------------------------|----------------------------------------------------------------|------------------------------------------------------------------------------|
|                | Parameter<br>No.       | Name                      | Use BL<br>Sync-machine                                         | Use Non-BL Sync-machine                                                      |
|                | F5-00                  | Motor Type                |                                                                | Set motor type (0:sync- outer rotor,<br>1:async machine, 2:sync-inner rotor) |
|                | F5-01                  | Poles                     | In blue-light                                                  | Follow motor nameplate                                                       |
| erate          | F5-02                  | Sync Frequency            | machine input,                                                 | Follow motor nameplate                                                       |
| Gen            | F5-03                  | Rated Power               | these parameters                                               | Follow motor nameplate                                                       |
| matic          | F5-04                  | Rated Speed               | can generate                                                   | Follow motor nameplate                                                       |
| Autor          | F5-08                  | Motor rated current       | automatically, see                                             | Follow motor nameplate                                                       |
|                | F8-00                  | Encoder PPR               | for detail                                                     | Follow motor nameplate                                                       |
|                |                        | for detail.               | PG card type (0: Incremental encoder,                          |                                                                              |
|                | F8-U∠                  | PG card Type              |                                                                | 1: Sine/Cosine encoder)                                                      |
|                | F1-00                  | Car Speed                 | Base on site condition                                         |                                                                              |
|                | F1-01                  | Motor Speed               | Motor speed at elevator rated speed (calculated)               |                                                                              |
| lition         | F5-09                  | No-Load Current           | Only for asynchronc                                            | bus machine, no-load excitation current,                                     |
| Cond           |                        |                           | normally set for 25%                                           | %-40% of rated current.                                                      |
| Site           |                        |                           | Only for asynchrono                                            | ous machine, follow the nameplate.                                           |
| uo pa          | F5-10                  | Rated Slip                | Calculation method: Rated Slip = rated frequency -(rated speed |                                                                              |
| base           | <br>                   | ļ                         | * poles/60)                                                    |                                                                              |
| nput           | F6-03                  | DirSel (direction select) | Select motor runnin                                            | g direction                                                                  |
| l laur         |                        | Dirsel (un ection select) | (0/1: Motor rotates                                            | s anti- clockwise, car move down/up).                                        |
| Mar            |                        |                           | Load Compensation                                              | : 1 enable; 0 Unable. If use incremental                                     |
|                | F9-11 Load Comp Enable | Load Comp Enable          | encoder set this to 1; if use 1387 encoder at no-weighing      |                                                                              |
|                |                        |                           |                                                                | mode, set this to 0.                                                         |

### 1. Parameter Need to set before Inspection Run:

When using Blue-Light Integrated Controller, if the traction machine is also made by Blue-Light, you only need to input the machine model number and encoder information on the machine name plate to finish the parameter setting of the machine.

The interface of the Blue-Light machine input is showing in figure 4.24(a). The input content has three parts, separated by ".". The first part is the model number (separated in 4 digits), the middle part is encoder resolution information, the last part is the PG model. The detail information is showing in figure 4.24(b)

For controller with software version of 0007 or above

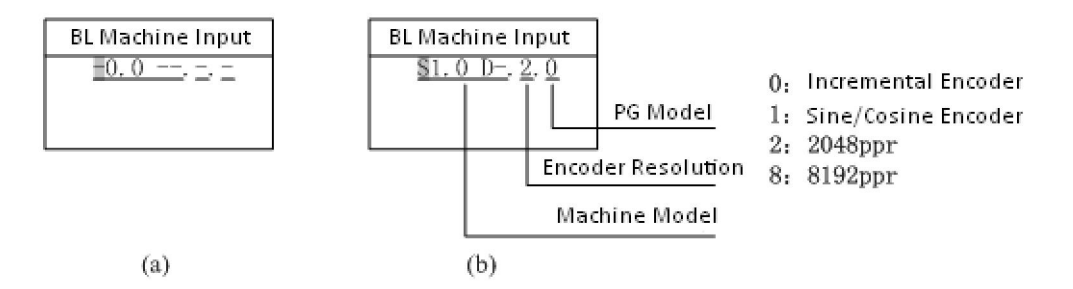

Use [UP] or [DOWN] key to set the content of the pointed area, then press the [ENTER] key to confirm. The cursor is then moved to next bit. If the pointed area is not set, the cursor will not move even you press the [ENTER] key (Except the 4<sup>th</sup> number of the machine model, e.g. S1.0D- as the last number is empty, you can press the [ENTER] key directly to set the next bit).

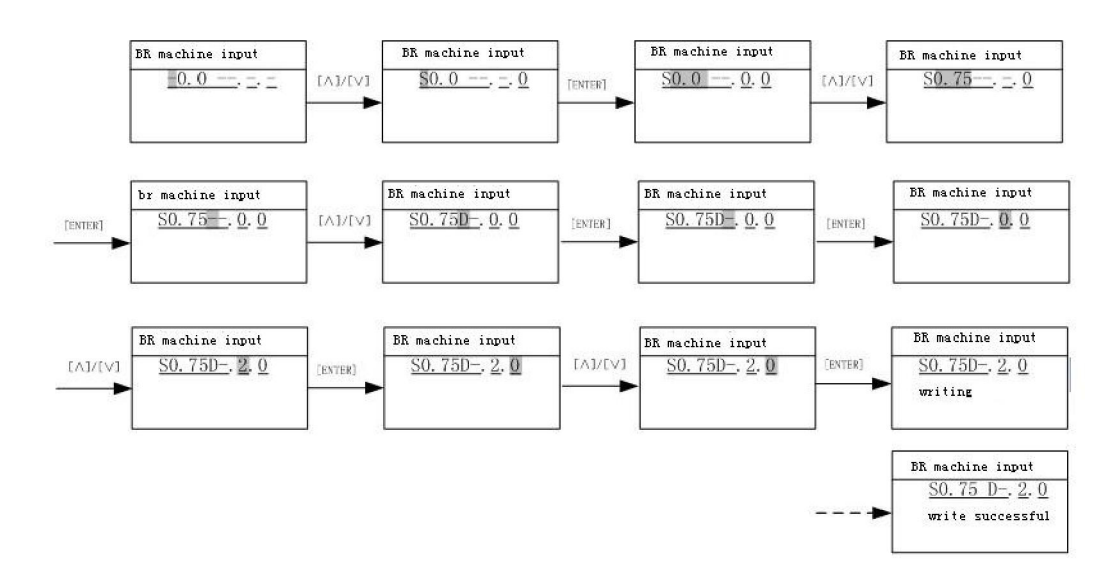

The flow chart of the Blue-Light machine input is shown below in figure 4.25 (i.e. S0.75D)

### 2. Motor Initial Angle Tuning (Only for Synchronous Machine)

#### With hand operator:

For machines without attached steel rope and no load, please follow section 2.1 " Motor Initial Angle Tuning with no load". For machines attached with steel rope and have load, please follow section 2.2 "Motor Initial Angle Tuning with load".

#### No hand operator:

If use Blue-light synchronous machine, please follow section 2.3 to perform motor initial angle tuning without hand operator.

(The above 3 tuning method could achieve the same tuning purpose, please select one based on site condition.)

### 2.1 Motor Initial Angle Tuning with no load

For this tuning method, make sure the motor have no load and brake is released.

Procedures required before tuning:

1. Ensure synchronous motor (traction machine) has no load (DO NOT attach steel ropes);

Page 4 of 32

For controller with software version of 0007 or above

2. Connect running contactor output Y9 (J4-7) and COM3 (J4-6) to make it close;

3. Connect brake contactor output Y6 (J4-10) and COM3 (J4-6) to release the brake;

Set tuning method parameter FX-20 to "0" on digital operator (0: rotation tuning, 1: static tuning), after setting motor parameters (F5) and encoder parameters (F8) correctly, perform motor initial angle tuning based on the following procedures shown in Figure 7.3:

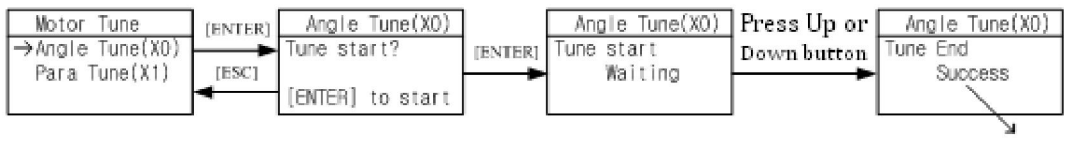

Display: Success or failure

**Incremental Encoder:** After pressing "Enter", tuning starts. Motor vibrate at beginning or runs forward / reverse a little, then it accelerates forward to a certain speed (facing to traction sheave, anticlockwise rotation is forward direction), after 20s of constant speed running, motor stops; Then it accelerates forward to a certain speed, and after 20s running in constant speed, it stops again; Then it accelerate forward to a certain speed in third time, and after 20s running in constant speed, it stops and indicates "Success". The whole tuning procedure lasts around 80s.

**Sine/Cosine Encoder:** After pressing "Enter", tuning starts. First, motor rotates to a firm position, then it rotates forward (facing to driving shaft, anticlockwise rotation is forward direction) in a constant speed, rotation speed and time depends on the pole number and initial position, it stops after maximum one round rotation, then it rotates to one position and remains for 2 s again, motor stops and indicates success. The whole tuning procedure lasts less than 20s.

| Error Code                         | Definition                           | Possible Causes                                                                                                    | Possible Solution                                                                                                    |
|------------------------------------|--------------------------------------|----------------------------------------------------------------------------------------------------|----------------------------------------------------------------------------------------------------|
| RF1                                | Rotation tuning error                | <ol> <li>Motor with load;</li> <li>Motor phase is not correct;</li> <li>Encoder damage or wiring incorrect.</li> </ol>                                                               | <ol> <li>Make sure motor has no load;</li> <li>Correct the phase of motor;</li> <li>Check the encoder and wiring.</li> </ol>                                             |
| RF2                                | Auto tuning data error               | <ol> <li>Motor parameter setting error;</li> <li>Encoder damaged or wiring<br/>incorrect;</li> <li>High interference.</li> </ol>                                                     | <ol> <li>Check motor parameter setting;</li> <li>Check encoder and its wiring;</li> <li>Reduce interference.</li> </ol>                                                  |
| RF3                                | Z-phase pulse lost at tuning         | <ol> <li>Encoder damaged;</li> <li>Encoder wiring is incorrect</li> </ol>                                                                                                    | <ol> <li>Check encoder;</li> <li>Correct the wiring of encoder</li> </ol>                                                                                                |
| RF4                                | Auto tuning result is not<br>correct | <ol> <li>Motor parameter setting incorrect;</li> <li>Encoder and its wiring is incorrect;</li> <li>Auto tuning motor with loads;</li> <li>Speed circle P/I set too large.</li> </ol> | <ol> <li>Check motor parameter<br/>setting;</li> <li>Check encoder and its wiring;</li> <li>Make sure motor has no load;</li> <li>Reduce P/I parameter value.</li> </ol> |
| RF5                                | Auto tuning UVW repeated input       | The encoder UVW wire have short circuit or disconnected                                                                                                    | Check the encoder and wiring                                                                                                    |
| RF6                                | Motor cannot rotate normally         | <ol> <li>Motor with load;</li> <li>Motor phase sequence is incorrect.</li> </ol>                                                                                                    | <ol> <li>Make sure motor has no load;</li> <li>Check motor phase sequence.</li> </ol>                                                                                    |
| Others Check controller for fault. |                                      | If drive has fault, it cannot perform auto tuning, and it will give fault code.                                                                                                    | Check the drive is fault or not                                                                                                    |

Motor Initial Angle Rotation Tuning Fault List (Incremental Encoder, without load)

For controller with software version of 0007 or above

#### Motor Initial Angle Rotation Tuning Fault List (Sine/Cosine Encoder, without load)

| Error Code                            | or Code Definition Possible Causes      |                                                                                                    | Possible Solution                                                                                                    |
|---------------------------------------|-----------------------------------------|----------------------------------------------------------------------------------------------------|----------------------------------------------------------------------------------------------------|
| RF232                                 | Motor does not rotate<br>at auto tuning | <ol> <li>Encoder connection fault;</li> <li>Motor has load or brake close;</li> <li>Motor parameter input error;</li> <li>Motor &amp; controller connection error.</li> </ol> | <ol> <li>Check encoder signal connection;</li> <li>Motor parameter input correct;</li> <li>Check motor/controller connection;</li> <li>Make sure motor has no load &amp; brake open.</li> </ol> |
| RF233 Motor rotate in wrong direction |                                         | Motor phase sequences does not match encoder                                                                                                    | <ol> <li>Adjust motor phase sequence</li> <li>Adjust encoder A-, A+ or B-, B+</li> </ol>                                                                                                    |
| RF234                                 | Encoder Z pulse signal<br>error.        | <ol> <li>No detection of Z pulse signal;</li> <li>Motor/Controller connection error.</li> </ol>                                                                               | <ol> <li>Check wiring for Z pulse signal;</li> <li>Make sure motor has no load.</li> <li>Check motor/controller connection.</li> </ol>                                                          |

# **2.2** Motor Initial Angle Tuning with load

For this tuning method, tuning can be carried out with steel rope attached, but please make sure the following procedures are finished correctly before tuning:

- 1. Wiring in control cabinet is completely correct, and system under inspection state;
- 2. Set running parameter (F1), motor parameter (F5), encoder parameter (F8) correctly;
- **3.** All mechanical faults in hoistway are eliminated; cabin and counterweight locate at center of hoistway.

Set tuning method parameter FC-13 to "1" on digital operator (0: rotation tuning, 1: static tuning), perform motor initial angle tuning based on following procedures shown below:

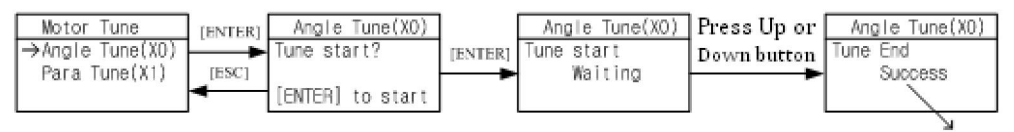

Display: Success or failure

After pressing "Enter", tuning starts. When digital operator indicates "running", press jog up or down button, contactor KDY closes, motor will vibrate a little and give a noise, the duration depends on motor rated power and rated current, but no longer than 5s, this is static tuning period. (Make sure jog up or down button is pressed constantly, DO NOT release the button during this period.)Motor will then start and run in inspection speed, jog up or down, until digital operator indicates success, this is test running period. Finally, release the jog up or down button and finish the tuning procedure.

Please note the following items at motor static tuning:

- 1. To ensure safety, during tuning process, people are not allowed to stay in car/hoistway;
- 2. Press up or down jogging button can base on the current cabin position;
- **3.** The whole tuning procedures can be divided into two steps: static tuning and motor test run, make sure there is no gap between two steps. If no fault happens, before digital operator indicates success, press the jog up or down button constantly;
- 4. If car running direction is opposite to inspection run button, correct this through F6-03

### 2.3 Motor Initial Angle Tuning without Hand Operator

When using BL series integrated controller with Blue-light synchronous machine, just fill in the machine type at factory, every integrated controller will perform the corresponded angle tuning at factory, save site test time and maximize the site commissioning efficiency.

# Note: At factory, integrated controller must fill in the related machine parameter (F5) and PG card parameter (F8), set tuning method to static tuning.

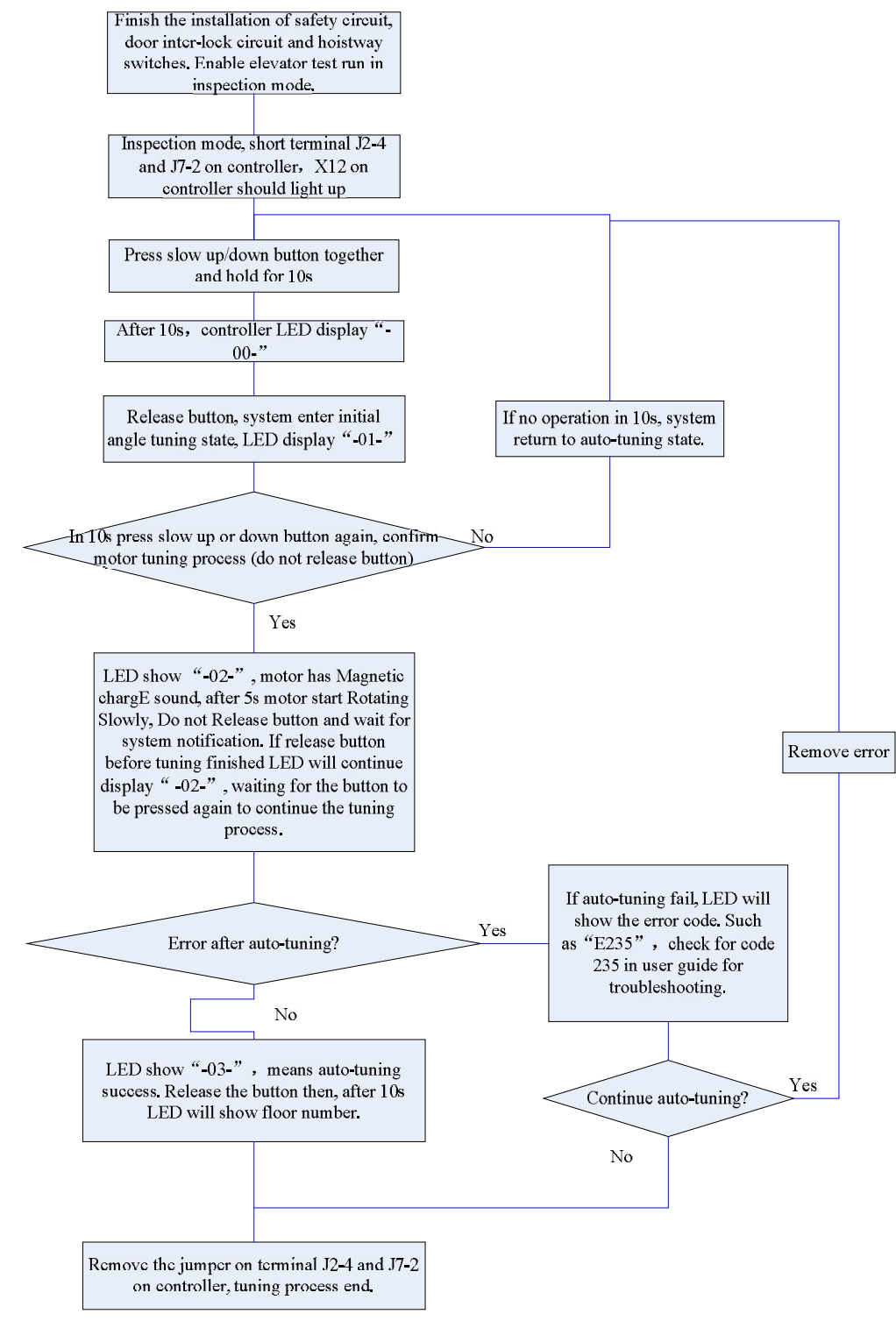

For controller with software version of 0007 or above

| Error Code                                                                                 | Definition                                                                   | Possible Causes                                               | Possible Solution                                                                         |
|--------------------------------------------------------------------------------------------|------------------------------------------------------------------------------|---------------------------------------------------------------|-------------------------------------------------------------------------------------------|
| RF235                                                                                      | Encoder Z pulse signal<br>lost.                                              | No encoder Z pulse signal detected after motor tuning for 7s. | If motor can running, check the encoder wiring; otherwise find out why motor cannot run.  |
| RF236                                                                                      | Internal counting error.                                                     | Internal counting error.                                      | <ol> <li>Check the parameter input</li> <li>Check motor/controller connection.</li> </ol> |
| RF237                                                                                      | RF237 Motor is not held still Motor brake is not close or brake is too loose |                                                               | Check motor brake.                                                                        |
| RF238                                                                                      | Detection current is too small                                               | Motor/Controller connection is incorrect.                     | Check motor/controller connection.                                                        |
| RF239 Tuning results have too After tuning 3 times, tuning results have large differences. |                                                                              | After tuning 3 times, tuning results have large differences.  | Check motor and encoder wiring ground condition, then try again.                          |
| RF240-RF249                                                                                | For incremental PG<br>tuning, UVW signal<br>error                            | The encoder UVW wires have wrong sequence or disconnection.   | Check the UVW wiring with encoder                                                         |
| RF252                                                                                      | Auto tuning failed                                                           | Test run failed after auto tuning.                            | Check encoder feedback signal;<br>Check power cable phase order.                          |

#### Motor Initial Angle Tuning with load error code (same for section 2.2 & 2.3)

### 3. Inspection Running:

1. Things to check before inspection running in machine room.

- (1) Inspection switch in control cabinet is at "inspection" position, inspection switch on car top and cabin should be in "normal" position.
- (2) Safety circuit/door interlock circuit are normal, DO NOT short door interlock.
- (3) After power on, KJT emergency stop contactor in control cabinet, KMB door interlock contactor, KMC power contactor are closed, check if the controller is normal and parameter setting is correct, in LCD indicator, elevator state is "INSP".
- (4) Connect the brake to control cabinet properly.

2. Inspection running in machine room

When the conditions for inspection running in machine room are satisfied, press the Jog Up/Down button on the control cabinet, elevator will run up/down in set inspection speed. If car running direction is opposite to inspection run button, correct this through F6-03.

### 4. Hoistway Parameter Learning:

If have hand operator, please follow section 4.1, for learning without hand operator, please follow instructions in section 4.2. Both learning methods have same effect, choose one based on site condition. **Parameters need to set before hoistway parameter learning:** 

| Para No.       | Name                | Setup Method                                                    |
|----------------|---------------------|-----------------------------------------------------------------|
| F0-00          | Total Floor         | Set floor number based on actual site condition.                |
| E0 02          | Speed Deviation Set | Normally set 5 for synchronous machine, set 20 for asynchronous |
| F <i>3</i> -05 |                     | machine.                                                        |

### 4.1 Perform Hoistway Parameter Learning with Hand Operator

Hoistway parameter self-learning means elevator runs at a self-learning speed and measures every floor height and record the position of every switch in the hoistway. As the floor position is the foundation for elevator normal running, braking and floor display. Therefore, before normal running, hoistway parameter self-learning must be performed. Before hoistway parameter self-learning, inspection running in full trip must be performed too; elevator must be able to run normally from bottom limit to top limit.

Hoistway parameter self-learning procedure is as follows:

- 1. Make sure elevator meets the conditions for safety running;
- **2.** Make sure all the switches in hoistway are installed and connected correctly, traveling cable and hoistway cable are connected correctly, and finish setting the HOP/display address;
- 3. Elevator in inspection mode, jog elevator down to the bottom limit (bottom limit is valid);
- 4. Enter elevator hoistway self-learning menu through digital operator, follow the learning procedures shown below in Figure 7.4

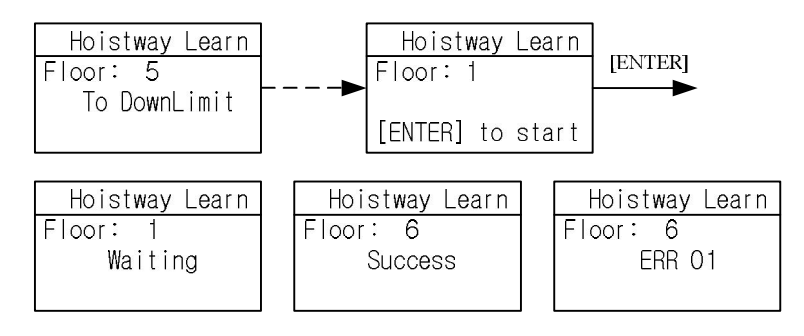

Figure 7.4 Hoistway Parameter Self-Learning Procedures

- **5.** The results of learning can be seen from hoistway position parameter U00-U69 under monitor menu with unit of meter, please check the switches position after hoistway learning.
- **6.** In self-learning process, if control system detects any abnormal phenomenon, self-learning will be terminated and give fault code, please refer to troubleshooting table in chapter 8, find out the reason and solve it accordingly, then start hoistway parameter self-learning again.

**Note:** When self-learning process stops, only when LCD indicator shows "success" on digital operator, self-learning is completed successfully.

After hoistway parameter self-learning is completed successfully, normal speed running can be carried out. Procedure as follows:

- 1. Switch elevator to attendant mode (Manual)
- 2. In floor selection parameter D0 through digital operator, target floor can be set (details refer to chapter 4.5 Commissioning Parameters Setup). Then it is possible to perform single floor traveling, double floor traveling, multi-floor traveling and full trip traveling test. Through D1 parameter interface, input door open / close instruction to control the door.
- 3. Make sure elevator can start, accelerate, decelerate, leveling normally in normal speed.
- 4. If running is abnormal, please check for parameters setting.

### 4.2 Hoistway parameter Learning without Hand Operator.

Integrated controller could also perform hoistway parameter learning without hand operator. Note: Before learning process, please make sure all switches in hoistway are installed correctly.

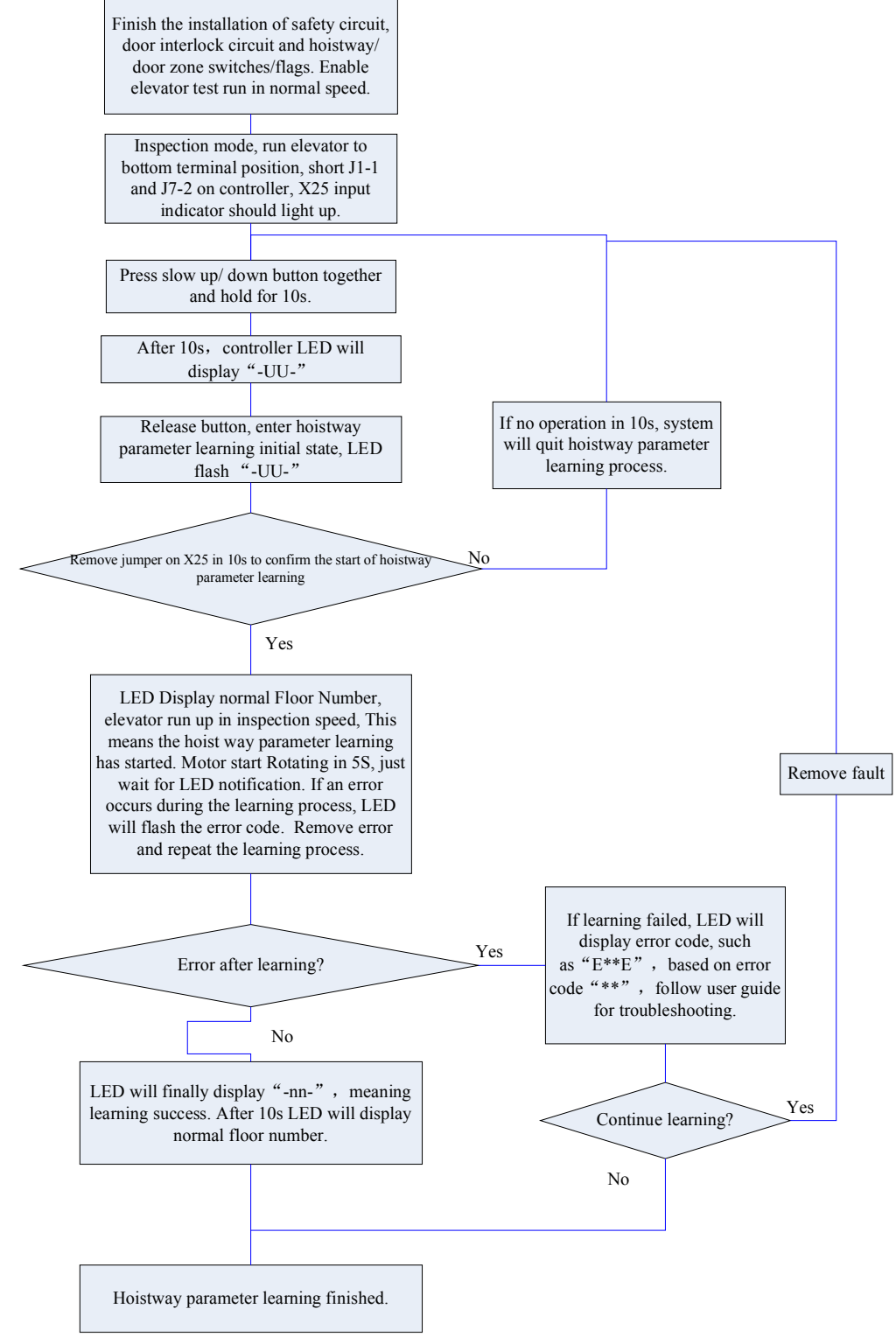

After making sure hoistway parameter learning is successful, elevator can test run in normal speed. Please follow section 4.1 for detail.

### 4.3 Hoistway Parameter Learning Fault Diagnosis

#### Hoistway Parameter Self-Learning Fault List

| Error<br>Code | Definition                                                                         | Possible Solution                                                                                                    |
|---------------|------------------------------------------------------------------------------------|----------------------------------------------------------------------------------------------------|
| LER=0         | System running error                                                               | Press "ESC" to exit learning, check fault record shown in table 8.1                                                                                   |
| LER=1         | Pulse input phase reverse                                                          | Exchange phase A and phase B in encoder.                                                                                                    |
| LER=2         | Bottom terminal 1 switch input repeat.                                             | Bottom terminal 1 switch installation error, causing multiple terminal switch input or bottom terminal 1 switch signal shake. Check related switches. |
| LER=3         | Bottom terminal 1 switch signal lost<br>(elevator >2.0m/s)                         | Bottom terminal 2 switch enable before bottom terminal 1 switch or bottom terminal 1 switch signal lost. Check related switches.                      |
| LER=4         | Bottom terminal 2 switch signal repeat.<br>(elevator >2.0m/s)                      | Bottom terminal 2 switch installation error, causing multiple terminal switch input or bottom terminal 2 switch signal shake. Check related switches. |
| LER=5         | Bottom terminal 2 switch signal lost<br>(elevator >2.0m/s)                         | Top terminal 2 switch enable before bottom terminal 2 switch or bottom terminal 2 switch signal lost.                                                 |
| LER=6         | Top terminal 2 switch signal repeat.<br>(elevator >2.0m/s)                         | Top terminal 2 switch installation error, causing multiple terminal switch input or top terminal 2 switch signal shake. Check related switches.       |
| LER=8         | Top terminal 2 switch signal lost<br>(elevator >2.0m/s)                            | Top terminal 1 switch enable before top terminal 2 switch or top terminal 2 switch signal lost.                                                       |
| LER=9         | Bottom terminal 1 switch signal lost                                               | Top terminal 1 switch enable before bottom terminal 1 switch or bottom terminal 1 switch signal lost.                                                 |
| LER=10        | Top terminal 1 switch signal repeat                                                | Top terminal 1 switch installation error, causing multiple terminal switch input or top terminal 1 switch signal shake. Check related switches.       |
| LER=11        | Top terminal 1 switch signal lost                                                  | Top limit switch enable before top terminal 1 switch or top terminal 1 switch signal lost.                                                            |
| LER=12        | Total floor setting error                                                          | Check total floor number match actual floor number.<br>Check leveling inductor plates on every floor.                                                 |
| LER=14        | Two leveling inductors cannot trigger together                                     | Leveling inductor plate on this floor cannot cover both inductors or missing one leveling inductors.                                                  |
| LER=15        | Press "ESC" in the middle of hoistway<br>parameter learning process.               | Cancel the learning by pressing "ESC".                                                                                                    |
| LER=17        | Up/Down leveling switch enable at same time                                        | Wiring of two switches is parallel connection by mistake, or<br>bottom limit switch is installed close to 1st floor leveling<br>position.             |
| LER=18        | Hoistway data saving error                                                         | ▲ Please contact supplier at once.                                                                                                    |
| LER=19        | Both leveling switch signal enable together when arrive at top limit switch.       | Move up top limit switch.                                                                                                    |
| LER=20        | Bottom limit switch too high                                                       | Lower the bottom limit switch.                                                                                                    |
| LER=21        | When elevator reaches top limit switch, bottom terminal 1/2 switch is valid.       | Check the switches position and their wirings.                                                                                                    |
| LER=22        | When elevator start from bottom limit switch,<br>top terminal 1/2 switch is valid. | Check the switches position and their wirings.                                                                                                    |

Note: System has 2 top and 2 bottom terminal switches for elevator speed >2.0m/s

### 5. Start-up comfort level adjustment

### 5.1 Comfort level adjustment with weighing device

There are 3 weighing devices available for BL series integrated controller: 1. Blue-light CAN BUS weighing device; 2. -10V to 10V simulated signal output weighing device; 3. 0-10V simulated signal output weighing device.

Parameter F9-13 can be used to choose the weighing device.

Before adjust elevator start-up comfort level with weighing device, make sure the weighing device is tuned and it can respond the correct cabin load situation.

Adjustment method (See picture below for detail):

- **1)** With cabin no load, adjust F9-00 till car does not slip at empty load condition: When car has no load and brake open, if counter-weight goes down, then increase F9-00. Otherwise if car goes down then decrease F9-00. Normally F9-00 is set between 45% to 70%.
- **2)** Adjust F9-19 & F9-20: When elevator balance coordinator is 45%, if F6-03=0, then set F9-19 & F9-20 to -(50-45)=-5. If F6-03=1, then set F9-19 & F9-20 to (50-45)=5.
- **3)** After empty load adjustment, if full load condition is different, then adjust F9-21: When car has full load and brake open, if counter-weight goes down, then decrease F9-21. Otherwise if car goes down then increase F9-21.

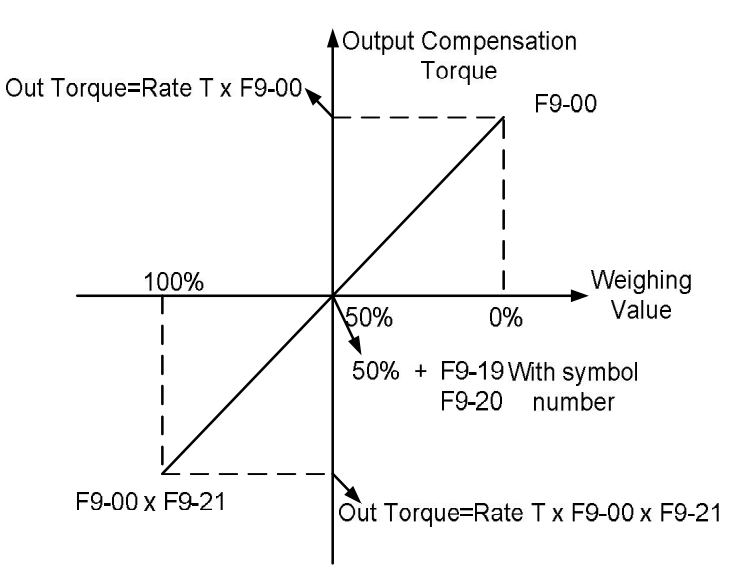

Good comfort level could be achieve with adjustment shown above.

### 5.2 Start without Load Compensation Setup

When using BL3 series integrated controller with Sine/Cosine PG card, it is possible to achieve comfort start without load compensation by proper setup in FA group parameters. (It means elevator can reach the same effect of load compensation even without weighing device.)

- 1. Note for starting without load compensation:
  - a) PG card type, F8-02 is set to "1" (Sine/Cosine PG card)
  - **b)** Weighing compensation invalid, confirms F9-11 is set to "0" to disable weighing compensation and enable FA group parameters.

For controller with software version of 0007 or above

- c) Drive software version, confirm version is 0005 or above.
- **2.** Adjustment method for elevator starting without load compensation:
  - 1) Principles: As can be seen in figure 6.16 below, when brake open, based on the position feedback from Sine/Cosine PG card, system can calculates the necessary torque required for motor to remain the steady position under current load, and it gives corresponded torque at once to minimize the traction sheave movement and to achieve comfortable start.

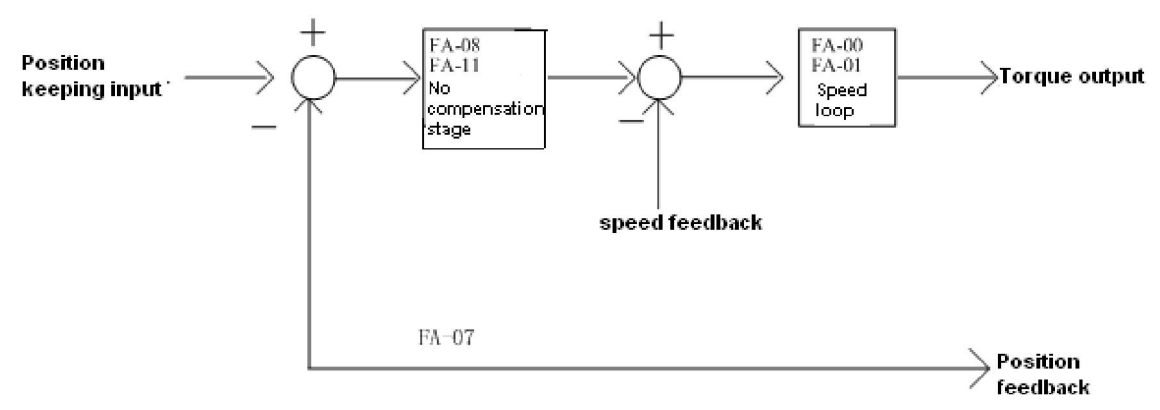

Figure 6.16: Flowchart for elevator starting without load compensation

2) Parameters: Parameters related to function can be seen below in table 6.5.

| Parameters | Display in Chinese | Factory | Fast Brake     | Slow Brake     |  |
|------------|--------------------|---------|----------------|----------------|--|
| No.        | Display in English | Setting | Recommendation | Recommendation |  |
| EA 00      | 启动段比例增益            | 20      |                | KEEP           |  |
| FA-00      | StratKP            | 50      | NEEP           |                |  |
| EA 01      | 启动段积分增益            | 750     | KEED           | KEED           |  |
| FA -01     | StratKI            | 750     | NEEP           | NEEP           |  |
| EA 09      | 无负载比例 1            | 2600    | 4800           | 3600           |  |
| FA -V0     | PLKP1              | 3000    | 4800           |                |  |
| EA 00      | 无负载作用时间            | 900     | 700            | KEEP           |  |
| FA -03     | PLTime             | 300     |                |                |  |
| EA _11     | 无负载比例 1            | 800     | KEED           | KEED           |  |
|            | PLKP2              |         | NELF           | NELF           |  |
| EA _12     | 无负载比例系数            | 125     | KEEP           | KEEP           |  |
| FA -12     | PLKPMOD            | 125     |                |                |  |
| E2 00      | 提前开闸时间             | 0.5     | 0.9            | 1              |  |
| F2-00      | Brake ON Time      | 0.5     |                |                |  |
| F0 00      | 最大补偿力矩             | 0       | KEEP           | KEEP           |  |
| F3-00      | Max Torq Comp      | 0       |                |                |  |
| EQ 11      | 补偿使能               |         | 0              | 0              |  |
| F3-11      | Load Comp Enable   |         |                |                |  |

| Table 6.5: | Elevator start without load com | pensation parameters list |
|------------|---------------------------------|---------------------------|
|            |                                 |                           |

For controller with software version of 0007 or above

**3)** Adjustment method: Main parameters used are FA-08, FA-09 and FA-11.

- **FA-09:** This parameter is the working time for starting without load compensation after brake opens, it must be set according to the actual brake opening time, if the time is too short, elevator will slip as this action will be over before brake fully opened; Also the value of F2-00 (brake opening time before running) must be 100ms longer than the value of FA-09, so that this action can finish before speed curve start.
- **FA-08 and FA-11:** Two gain parameters for the starting without load compensation action, these two parameters can be adjusted according to the elevator slipping condition and comfort level, if the slipping is too much please increase the value of FA-08; if the traction machine gets vibration, please reduce this value; during the period of torque keeping, if there is slight slipping or small back-and-forth movement on traction sheave, please increase the value of FA-11, if there is vibration, please reduce this value.

#### Note:

1. During commissioning, besides the mentioned 3 parameters, other FA group parameters can be kept with factory setting.

For different versions of program, the name of FA group parameters might be different, but their positions remain the same. As a result, only adjust FA-08, FA-09, FA-11 despite the operator version.
 The setting value of above parameters is just for reference, as the PG card is not same in different job side; please adjust above parameters based on site condition.

4. F9-00 is the pre-set torque when the starting without load compensation function is enabled. Generally there is no need to change its value, please keep it with factory setting (0)

### 6. Adjustment for Start/Brake Speed curve

Elevator running speed curve is shown below.

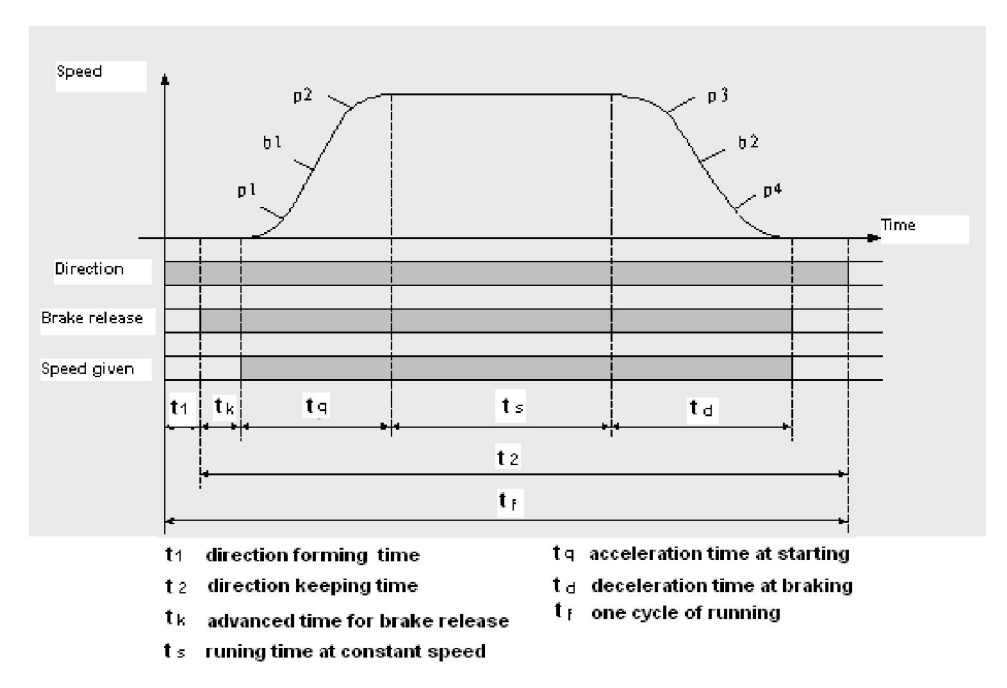

To achieve the maximum level of comfort, integrated controller must control the motor and make feedback speed strictly following the change of running curve. Proportional gain on the speed circle **F6-04** and integral gain **F6-05 or F7-05~F7-12** for PI section parameters also influence the motor tracking

For controller with software version of 0007 or above

ability to speed curve. Generally, increasing the proportion gain will improve the reaction of the system and promote the tracking speed. However, if proportion gain is set too big, it will cause system vibration with high frequency and large motor noise. Increasing integral gain can improve the system anti-interference/tracking ability and improve the leveling precision, but set integral gain too big will make system vibration, speed over adjustment and wave vibration.

Generally, it is recommended to first adjust proportion gain, increase it right before system vibration threshold. Then adjust the integral gain, enable system with quick reaction and no over adjustment.

#### Speed Loop PI Recommend Value:

| Туре         | Recommend Value |
|--------------|-----------------|
| Proportional | 700             |
| Integral     | 260             |

If system performance is not perfect at start or stop period (low speed period), try to control in multi-section PI, detail can be seen in 6.19.2 in the complete user guide.

### 7. Elevator System Faults

| Error<br>Code | Definition                                                                                                    | Possible Solution                                                                                                    |
|---------------|----------------------------------------------------------------------------------------------------|----------------------------------------------------------------------------------------------------|
|               | Door inter-lock faults: Door inter-lock circuit open at                                                                                                    | Check the work condition of door vane and door interlock circuit.                                                                                        |
| Er2           | elevator running                                                                                                    | Roller should have enough space at both side of the vane.                                                                                                |
| Er3           | Driver faults                                                                                                    | Based on error code, check details in table 8.3                                                                                                    |
| Er4           | Elevator running in opposite direction with command                                                                                                    | <ol> <li>Exchange phase "V" and "W" on motor</li> <li>Exchange phase "A" and "B", on encoder terminal block or<br/>change in parameter setup.</li> </ol> |
| Er5           | <ul> <li>System does not receive brake open feedback signal after output brake open command:</li> <li>1. No X17/X15 feedback after Y6 output 0.5/2s.</li> <li>2. X17/X15 enable when Y6 has no output.</li> </ul> | <ol> <li>Check the traction machine brake detection switch and wiring;</li> <li>If no feedback switch, should set feedback enable to OFF</li> </ol>      |
| Er6           | During elevator running, leveling zone input signal X9,<br>X10 is always on.                                                                                                    | Check leveling zone signal circuit and induction switch                                                                                                  |
| Er7           | Inverter pulse not enough at elevator running.                                                                                                    | Check the wiring from encoder to controller.                                                                                                    |
| Er9           | Contactor KDY output not matching feedback signal:<br>1. After Y9 output X16 no feedback in 0.4s.<br>2. X16 is enable when Y9 has no output.                                                                      | Check the contactor KDY coil and output/feedback circuit wiring.                                                                                         |
| Er10          | Safety circuit open, input X13, X29 is invalid.                                                                                                    | Check all safety circuits.                                                                                                    |
| Er11          | Leveling switch signal missing: Elevator is running pass<br>the floor, but there is not input at X9 /X10.                                                                                                    | Check the leveling switches and its wiring.                                                                                                    |
| Er12          | Elevator pass top limit switch (X5 is invalid)                                                                                                    | Check encoder, top limit switch including its position / wiring.                                                                                         |
| Er13          | Elevator pass bottom limit switch (X6 is invalid)                                                                                                    | Check encoder, bottom limit switch including its position / wiring.                                                                                      |

For controller with software version of 0007 or above

### Elevator System Fault List (Cont'd)

|      | Floor counter error from encoder deviation              | 1. Check encoder wiring and related circuits;                      |
|------|---------------------------------------------------------|--------------------------------------------------------------------|
| Er14 | accumulation: after this error, elevator will return to | 2. Check the leveling switch and related circuits;                 |
|      | bottom floor in inspection speed for recalibration.     | 3. Possible reason: traction rope slip /door drive shake at start. |
| Er17 | No drive output after running command.                  | Check parameters in controller or contact supplier.                |
|      | Floor number error: after this error, elevator will     | Possible due to sudden nower drop & elevator slip. Check the       |
| Er18 | return to bottom floor in inspection speed for          | encoder and its wiring                                             |
|      | recalibration.                                          |                                                                    |
|      | The deceleration distance for target floor is not       | 1 Decrease "Least Speed" in user menu:                             |
| Er19 | enough, elevator did not perform hoistway parameter     | 2 Do hoistway parameter learning again                             |
|      | learning after changing terminal switch location.       |                                                                    |
|      | When elevator reaches top/bottom floor and get          | 1 Check the braking resistor specification                         |
| Fr20 | deceleration instruction, but elevator doesn't slow     | 2. Increase controller PL gain parameters.                         |
| 2120 | down; elevator did not perform hoistway parameter       | 3. Make elevator running curve more smooth                         |
|      | learning after changing terminal switch location.       |                                                                    |
|      |                                                         | 1. Check the traction rope for slip or car jam.                    |
| Er21 | Single running time is over set time                    | 2. Check related parameters in drive;                              |
|      |                                                         | 3. Check value of parameter "Over Time".                           |
| Er22 | Elevator has inspection signal input (X10 invalid) at   | Check inspection switch and related circuits.                      |
|      | elevator normal running.                                |                                                                    |
| Er23 | One of two leveling switch (X9, X10) is invalid at      | Check leveling switches and wirings.                               |
|      | elevator normal running.                                |                                                                    |
| Er25 | Heat sensor protection: Braking resistor or motor is    | Check heat sensor circuit. If this error cannot reset in 90s, Y10  |
|      | over heat (X21 invalid ).                               | relay on controller will output KMC contactor open signal.         |
| Er26 | Door inter-Lock contactor working state does not        | Check door interlock contactor terminal & coil and their related   |
|      | match to its coil ( X14, X30 input different)           | terminal on controller.                                            |
| Er27 | Emergency stop contactor working state does not         | Check emergency stop contactor terminal & coil and their           |
|      | match its coil state. (X13, X29 input different)        | related terminal on controller.                                    |
| Er28 | Top/bottom terminal (1st or 2nd) switch fault. (X7 or   | Check for terminal switches location and their wirings.            |
|      | X8 valid when elevator outside their floor)             |                                                                    |
|      | Communication interference too much (In system or       | 1. Check system ground condition.                                  |
| Er29 | in duplex communication).                               | 2. Check COP/LOP for possible damage that may influence CAN        |
|      | · ,                                                     | BUS communication.                                                 |
|      |                                                         | 1. Run elevator in inspection mode, give door open command         |
| Er30 | Door open fault (car cannot open door)                  | and check Y4 for output signal.                                    |
|      |                                                         | 2. If Y4 has no output, need to check door open, close limit       |
|      |                                                         | switch and related signal.                                         |
|      |                                                         | Normally due to door not installed properly and short circuit      |
| Er31 | Door close fault (car cannot close door)                | door interlock circuit. Check if door close and door interlock     |
|      |                                                         | circuit are output at same time.                                   |
|      |                                                         | A sudden power break may affect terminal/limit switches and        |
| Er32 | Floor number counting error.                            | cause floor number error. Elevator will then return to bottom      |
|      |                                                         | floor for recalibration.                                           |
|      |                                                         | KDY fault: KDY command not match feedback signal:                  |
| Er33 | Motor star short circuited contactor fault              | 1. Y8 output, X11 has no feedback in 0.4s                          |
|      |                                                         | 2. Y8 has not output, X11 is valid                                 |

### 8. Driver Faults

| Error<br>Code | Display | Definition                                                                                                    | Possible Causes                                                                                                    | Possible Solution                                                                                                    |
|---------------|---------|----------------------------------------------------------------------------------------------------|----------------------------------------------------------------------------------------------------|----------------------------------------------------------------------------------------------------|
| DF1           | UV      | DC bus under voltage (for 400V drive, 380V at UV protection)                                                  | <ol> <li>Phase lost on input supply;</li> <li>Instantaneous power lost;</li> <li>Excessive input voltage fluctuation;</li> <li>Loose terminals at input.</li> </ol>        | <ol> <li>Check input power supply;</li> <li>Check input power cable<br/>terminals.</li> </ol>                                          |
| DF2           | ov      | DC bus over voltage (for 400V drive, 760V at OV protection)                                                   | <ol> <li>Too short deceleration time,</li> <li>Excessive motor regenerated energy;</li> <li>Supply voltage too high</li> <li>No connection to braking resistor.</li> </ol> | <ol> <li>Increase deceleration time;</li> <li>Connect brake resistor;</li> <li>Check power supply.</li> </ol>                          |
| DF3           | ОН      | Heat sink overheated                                                                                          | <ol> <li>Excessively ambient temperature;</li> <li>Damaged cooling fan;</li> <li>Existence of heat source around.</li> </ol>                                               | <ol> <li>Reduce ambient temperature;</li> <li>Remove heat source around;</li> <li>Check the fan and wiring.</li> </ol>                 |
| DF4           | IF      | IPM fault                                                                                                    | <ol> <li>IPM over current/short circuit;</li> <li>IPM over heat;</li> <li>Abnormal IPM control power (UV)</li> </ol>                                                       | <ol> <li>Check output short circuit;</li> <li>Check motor short circuit;</li> <li>Contact supplier.</li> </ol>                         |
| DF5           | ос      | Over current                                                                                                  | <ol> <li>Inverter output short circuit;</li> <li>Machine over-load;</li> <li>Accel/decel time too short.</li> </ol>                                                        | <ol> <li>Check motor short circuit;</li> <li>Check accel/decel time, slow<br/>down if needed.</li> </ol>                               |
| DF6           | CF      | CUP faults                                                                                                    | Too much interference.                                                                                                    | Please contact supplier.                                                                                                    |
| DF7           | OS      | Elevator over speed. The speed<br>feedback exceeds the speed limit<br>and last longer than set time.          | <ol> <li>Max speed /last time set incorrect;</li> <li>Speed over-tuning;</li> <li>Encoder feedback incorrect.</li> </ol>                                                   | <ol> <li>Check speed limit setting;</li> <li>Check the P/I parameter;</li> <li>Check encoder</li> </ol>                                |
| DF8           | OE      | speed over deviation. The speed<br>deviation exceeds the allowable<br>range and last longer than set<br>time. | <ol> <li>System overload;</li> <li>Accel/decel time short;</li> <li>Parameter setting wrong;</li> <li>encoder cannot work properly.</li> </ol>                             | <ol> <li>reduce system load;</li> <li>Increase accel/decel time;</li> <li>Check the parameters;</li> <li>Check the encoder.</li> </ol> |
| DF9           | PGO     | PG disconnect, did not receive encoder signal at operation.                                                   | <ol> <li>Encoder wiring break/ loose/ wrong;</li> <li>Encoder damaged.</li> </ol>                                                                                          | <ol> <li>check encoder wiring;</li> <li>Check encoder.</li> </ol>                                                                      |
| DF10          | FF      | Flash memory fault                                                                                            | Data fault at saving parameters.                                                                                                    | Please contact supplier.                                                                                                    |
| DF11          | BF      | Base block circuit error                                                                                      | <ol> <li>Wiring at X14 is incorrect;</li> <li>Setting electric level for X14 incorrect</li> </ol>                                                                          | <ol> <li>Check the wiring at X14;</li> <li>Modify the parameters.</li> </ol>                                                           |
| DF12          | OL      | Motor overload, current output<br>exceed 150% (200%) rated value<br>for 60s (10s).                            | <ol> <li>System load too heavy;</li> <li>System power rating too low.</li> </ol>                                                                                           | <ol> <li>Reduce system load;</li> <li>Change a more suitable controller.</li> </ol>                                                    |
| DF13          | МС      | Controller main contactor MC not<br>close after given close command<br>for set time.                          | <ol> <li>Wrong wiring for MC contactor;</li> <li>MC contactor damaged.</li> </ol>                                                                                          | Try to reset the power, if this error come again, contact supplier for replacement.                                                    |
| DF14          | BR      | Brake unit fault                                                                                              | <ol> <li>Brake cable/elements issue</li> <li>External brake resistor disconnected</li> </ol>                                                                               | <ol> <li>Check brake resistor;</li> <li>Replace the controller.</li> </ol>                                                             |
| DF15          | OF      | Output phase lost                                                                                             | <ol> <li>Output cable break or loose terminal.</li> <li>Motor stator cable disconnect.</li> </ol>                                                                          | <ol> <li>Check output cable/terminal;</li> <li>Check motor stator cable.</li> </ol>                                                    |
| DF16          | SCF     | Current remains at elevator stop.                                                                             | Controller damaged.                                                                                                    | Change the controller.                                                                                                    |
| DF17          | SRF     | Elevator slip after stop                                                                                      | <ol> <li>Brake/encoder loose;</li> <li>Encoder interference.</li> </ol>                                                                                                    | <ol> <li>Fasten brake/encoder;</li> <li>Remove interference source.</li> </ol>                                                         |
| DF18          | UF      | Signal U of encoder wire lost                                                                                 | Encoder damaged or wiring incorrect.                                                                                                    | Check encoder and wirings                                                                                                    |
| DF19          | VF      | Signal V of encoder wire lost                                                                                 | Encoder damaged or wiring incorrect.                                                                                                    | Check encoder and wirings                                                                                                    |
| DF20          | WF      | Signal W of encoder wire lost                                                                                 | Encoder damaged or wiring incorrect.                                                                                                    | Check encoder and wirings                                                                                                    |
| DF21          | DF      | Parameter setting error                                                                                       | Parameter setting error                                                                                                    | Check parameter setting                                                                                                    |
| DF22          | SDF     | Internal programmer check error                                                                               | Internal data setting error                                                                                                    | Please contact supplier                                                                                                    |

For controller with software version of 0007 or above

### 9. Parameters

#### **U0** Monitoring Parameters

| Para      | Display (In Chinese) | Content                                                 | Danga | 11   |
|-----------|----------------------|---------------------------------------------------------|-------|------|
| No.       | Display (In English) | Content                                                 | Kange | Unit |
| 110.00    | 下限位刻度                | The location of bottom limit in hoistway. Data will     | 8     |      |
| 00-00     | Lower Limit          | be recorded after finishing hoistway learning           |       |      |
| 110.01    | 上限位刻度                | The location of top limit in hoistway. Data will be     | m     |      |
| 00-01     | Upper Limit          | recorded after finishing hoistway learning $_{\circ}$   |       |      |
|           | 下端站1刻度               | Location of bottom terminal switch 1 in hoistway.       |       |      |
| 00-02     | Lower Slowdown 1     | Data will be recorded after finishing hoistway learning | m     |      |
|           | 下端站2刻度               | Location of bottom terminal switch 2 in hoistway.       |       |      |
| U0-03     | Lower Slowdown 2     | Data will be recorded after finishing hoistway learning | m     |      |
| 110.04    | 上端站1刻度               | Location of top terminal switch 1 in hoistway. Data     | m     |      |
| 00-04     | Upper Slowdown 1     | will be recorded after finishing hoistway learning      | 111   |      |
| 110.05    | 上端站2刻度               | Location of top terminal switch 2 in hoistway. Data     | m     |      |
| 00-05     | Upper Slowdown 2     | will be recorded after finishing hoistway learning      | 111   |      |
| U0-06     | 1 层刻度 64 层刻度         | The location of floor 1-64 switches in hoistway.        | m     |      |
| <br>U0-69 | Floor Data 164       | learning                                                |       |      |

#### U1 $\sim$ U5 Monitoring Parameters

| Para   | Display (In Chinese) | Contont                                                                                                    | Pango  | Unit |
|--------|----------------------|----------------------------------------------------------------------------------------------------|--------|------|
| No.    | Display (In English) | Content                                                                                                    | Range  | Unit |
| U1-00  | 输入状态                 | Controller input data show in decimal type. It will be turned into binary type to show the logical                                                         |        |      |
| 01 00  | Input Data           | status of the input port.                                                                                                    |        |      |
| U1-01  | 输入状态指示               | Input port data show in binary type .Each data                                                                                                    |        |      |
|        | Input Bin            | correspond to logical status of one input port.                                                                                                    |        |      |
| 111.00 | 输入状态评价               | Each line correspond to one input port, "On/Off"<br>states the current port status, the following "n"<br>value states the signal appraisal to input level. |        |      |
| 01-02  | Input App            | Value from "10" to "0" refers to interference<br>condition from good (less interference) to bad<br>(large interference)                                    |        |      |
| 112-00 | 输出状态                 | Display the output port Y0-Y15 current status. The                                                                                                    |        |      |
| 02-00  | Output Data          | Port without output (invalid) will be hidden.                                                                                                    |        |      |
| U3-00  | 轿厢信号                 | Display car input signal status. The valid input port                                                                                                    |        |      |
|        | Car Input Data       | input (invalid) will be hidden.                                                                                                    |        |      |
| 114.00 | 运行次数                 | Show the elevator accumulated running times.                                                                                                    | )<br>/ |      |
| 04-00  | Run Times            | Adopts 10 digital decimal figures as indication                                                                                                    | 八      |      |

For controller with software version of 0007 or above

#### U1~U5 Monitoring Parameters (Cont'd)

| Para   | Display (In Chinese) | Contont                                                                                                 | Banga          | llait |
|--------|----------------------|----------------------------------------------------------------------------------------------------|----------------|-------|
| No.    | Display (In English) | Content                                                                                                 | Kange          | Unit  |
| 114 01 | 运行时间                 | Show the elevator accumulated running hour.                                                             | 小时             |       |
| 04-01  | Run Hours            | Adopts 10 digital decimal figures as indication.                                                        | , <b>1</b> ,H1 |       |
| 114.04 | 并联通讯1                | Signal send appraisal for Duplex and group control.                                                     |                |       |
| 04-04  | SendApp1             | Large number means comm send more mistakes.                                                             |                |       |
| U4-05  | 并联通讯 2               | Signal receive appraisal for Duplex and group                                                           |                |       |
|        | ReceiveApp2          | control. Large number means communication receive more mistakes.                                        |                |       |
| U4-06  | 电磁干扰评价               | Appraise the value of interference strength at site.<br>The big value refers to strong interference,"0" |                |       |
|        | Interfer Apprais     | states no interference and good GND condition.                                                          |                |       |
| 114.07 | 编码器评价                | The interference degree of encoder signal. When                                                         |                |       |
| 04-07  | Encoder Apprais      | signal weak with heavy interference.                                                                    |                |       |
| 114.00 | 锁梯计数                 | The surrent elevator step times                                                                         |                |       |
| 04-09  | Lock Timer           |                                                                                                    |                |       |
|        | 控制软件版本               | Show the elevator control software information.                                                         |                |       |
| U5-00  | CtrlSoftWare NO      | Provide the current software version for factory maintenance and software upgrading.                    |                |       |
|        | 驱动软件版本               | Show the drive control software information.                                                            |                |       |
| U5-01  | DriveCodeVer         | Provide the current software version for factory maintenance and software upgrading.                    |                |       |
|        | 底层驱动版本               | Show base drive control software information.                                                           |                |       |
| U5-02  | CpldEdition          | Provide the current software version for factory maintenance and software upgrading.                    |                |       |

### U3-00 Cabin Signal Content & Definition

| Cabin signal | Symbol signal | Cabin terminal No. | Content                       |
|--------------|---------------|--------------------|-------------------------------|
| C00          | IGM1          | J3-4               | door close 1 input            |
| C01          | IKM1          | J2-4               | door open 1 input             |
| C02          | IGM2          | J5-4               | door close 2 input            |
| C03          | IKM2          | J4-4               | door open 2 input             |
| C04          | GMV2          | J10-6              | door close limit 2 input      |
| C05          | KMV2          | J10-5              | door open limit 2 input       |
| C06          | GMV1          | J9-3               | door close limit 1 input      |
| C07          | KMV1          | J9-2               | door open limit 1 input       |
| C08          | SZY           | J10-1              | Special Use Input             |
| C09          | IGMYS         | J6-4               | door open delay input         |
| C10          | SZH           | J9-10              | Attendant input               |
| C11          |               |                    | Empty (for Backup use)        |
| C12          | SZS           | J10-2              | Bypass drive input            |
| C13          | MZ            | J9-6               | Full-load input               |
| C14          | QZ            | J9-8               | Light-load input              |
| C15          | CZ            | J9-5               | Over-load input               |
| C16          | KZ (50%)      | J9-9               | 50% Full-load (No-load) input |
| C17          | KAB2          | J9-7               | Door safety plate 2           |
| C18          | KAB1          | J9-4               | Door safety plate 1           |

For controller with software version of 0007 or above

#### **U6 Drive Monitoring Parameters List**

| Para   | Display (In Chinese) | Content                             | Unit     |
|--------|----------------------|-------------------------------------|----------|
| No.    | Display (In English) | content                             | onic     |
| 116.00 | 功率等级                 | Dated nower class                   | 100/     |
| 08-00  | Power                | Rated power class                   | ĸvv      |
| 116 01 | 给定转速                 | Deference Speed                     | DDM      |
| 06-01  | Ref Speed            | - Reference speed                   | RPIVI    |
| 116.02 | 反馈转速                 | Foodbook Spood                      | DDM      |
| 06-02  | Feedback Speed       | Feedback Speed                      | RPIVI    |
| 116.02 | 称重值                  | The surrout load in 9/ of full load | 0/       |
| 06-03  | Load                 | The current load in % of full load  | 70       |
|        | 直流母线电压               |                                     |          |
| 06-04  | DC Voltage           | DC BOS voltage                      | v        |
|        | 输出电流                 | Output Current                      | <u>^</u> |
| 06-05  | Output Current       | Output Current                      | А        |
|        | 变频器内部温度              |                                     | Ŷ        |
| 06-06  | Temperature          | Drive Internal temperature          | C        |
| 116 07 | 输出转矩                 | Output Targue                       | DI:D4    |
| 06-07  | Output Torque        | Output lorque                       | IN IVI   |

### **Building Setup Parameters List**

| Para  | Display (In Chinese) | Contont                                                    | Pango             | Factory | Unit | Live   |
|-------|----------------------|------------------------------------------------------------|-------------------|---------|------|--------|
| No.   | Display (In English) | Content                                                    | Kange             | Setting | Unit | Change |
|       | 总楼层                  | . Total floor number (same as door zone                    |                   |         |      |        |
| F0-00 | Total Floor          | plate number)                                              | 2~64              | 6       |      | N      |
| F0-01 | 基站层                  | Without landing/car call elevator will                     | 1~                | 1       |      | N      |
|       | Homing Floor         | return this floor.                                         | Total Floor       |         |      |        |
| F0-02 | 消防层                  | At fire-linkage circuit close elevator                     |                   |         |      |        |
|       | Fire Floor           | enter fire mode and return to this floor<br>automatically. | 1~<br>Total Floor | 1       |      | N      |
|       | 锁梯层                  | When close electric lock in the process                    | 1~                |         |      |        |
| F0-03 | Parking Floor        | of running, elevator return to this floor and stop.        | Total Floor       | 1       |      | Ν      |
| 50.04 | <b>VIP</b> 楼层        |                                                            | 1~                | 1       |      | N      |
| F0-04 | VIP Floor            | VIP floor setup                                            | Total Floor       | 1       |      | N      |
| F0-05 | 1~64                 | Set indication 1-64. customized                            |                   | 1       |      |        |
|       | 104 広亚小仪且            | character/figure display available                         |                   |         |      | Ν      |
| F0-68 | Set Indication 1~64  | charactery inguite display available                       |                   | 64      |      |        |

For controller with software version of 0007 or above

### **Running Setup Parameters List**

| Para  | Display (In Chinese)  | Combont                                                                                                    | <b>D</b> | Factory | 11               | Live   |
|-------|-----------------------|----------------------------------------------------------------------------------------------------|----------|---------|------------------|--------|
| No.   | Display (In English)  | Content                                                                                                    | капде    | Setting | Unit             | Change |
| F1-00 | 电梯额定速度                | Elevator speed at motor rated speed.<br>Calculate through motor rated rev,                                                    | 0~4.0    | 1.6     | m/s              | N      |
|       | Car Speed             | traction ratio, deceleration ratio and traction sheave diameter.                                                              |          |         | , -              |        |
| F1-01 | 折算转速                  | Motor speed at elevator rated speed                                                                                           | 1~9999   | 1450    | RPM              | Ν      |
|       | Motor Speed           | (Calculated)                                                                                                    |          |         |                  |        |
| F1-03 | 检修运行速度                | Car running speed at inspection cannot<br>exceed 0.6m/s based on relevant                                                     | 0~0.6    | 0.3     | m/s              | Y      |
|       | Insp Speed            | standards and regulations                                                                                                    |          |         | , -              |        |
| F1-04 | 启动平滑速度                | For large resistance at motor start, the starting speed can have smooth increase.                                             | 0~0.2    | 0.00    | m/s              | Y      |
|       | Start Speed           | The start smooth speed is invalid if set to "0".                                                                              |          |         | <b>,</b> -       |        |
|       | 自救运行速度                | When elevator park outside door zone                                                                                          | 0.01     |         |                  |        |
| F1-05 | Leveling Speed        | the elevator can level to door zone with                                                                                      | ~        | 0.3     | m/s              | Y      |
|       |                       | this speed.                                                                                                    | 0.6      |         |                  |        |
| F1-06 | 甲层运行 迷度               | Steady speed on the lowest speed curve.                                                                                       | 0~1.0    | 0.5     | m/s              | Ν      |
|       | 上edst Speeu<br>坦前开门速度 | Car speed when elevator open door in                                                                                          |          |         |                  |        |
| F1-07 | Open Door Speed       | advance is allowed.                                                                                                    | 0~0.3    | 0.15    | m/s              | Ν      |
| F1-08 | 再平层保护速度               | The speed limit for re-leveling. If speed<br>exceeds such value in re-leveling process,<br>the re-leveling will stop with #03 | 0~0.3    | 0.3     | m/s              | N      |
|       | Relevelst Speed       | protections.                                                                                                    |          |         |                  |        |
| F1-09 | 再平层运行速度               | Elevator running speed at re-leveling                                                                                         | 0~0 10   | 0.05    | m/s              | N      |
|       | Relevelrun Speed      |                                                                                                    |          |         | 11,3             |        |
| F1-10 | 加速斜率 B1               | B1 refers to the acceleration speed curve changing rate, smaller value means                                                  | 0.1~1.0  | 0.7     | m/s²             | N      |
|       | Acceleration B1       | elevator start with smooth and gentle increase of speed                                                                       |          |         | -                |        |
| F4 44 | 减速斜率 B2               | B2 refers to the deceleration speed curve changing rate, smaller value means                                                  | 0.1~1.0  | 0.7     | , <sup>2</sup>   | N      |
| F1-11 | Deceleration B2       | elevator brake with smooth and gentle decrease of speed.                                                                      | 0.1 1.0  | 0.7     | m/s              | IN     |
|       | S 曲线 P1               | P1: Acceleration speed increase rate at beginning of elevator start: smaller value                                            |          |         | . 3              |        |
| F1-12 | S Curve P1            | means beginning of elevator start with slow and steady movement.                                                              | 0.1~1.0  | 0.6     | m/s³             | N      |
| F1-13 | S 曲线 P2               | P2: Acceleration speed decrease rate at end of elevator start; smaller value means                                            | 0.1~1 0  | 0.6     | m/s <sup>3</sup> | N      |
|       | S Curve P2            | end of elevator start with slow and steady movement.                                                                          | 0.1 1.0  | 0.0     | , c              |        |
|       | S 曲线 P3               | P3: Deceleration speed increase rate at                                                                                       |          |         |                  |        |
| F1-14 | S Curve P3            | means beginning of elevator brake; smaller value<br>means beginning of elevator brake with<br>slow and steady movement.       | 0.1~1.0  | 0.6     | m/s <sup>3</sup> | Ν      |
|       | S 曲线 P4               | P4: Deceleration speed decrease rate at                                                                                       |          |         |                  |        |
| F1-15 | S Curve P4            | end of elevator brake; smaller value<br>means end of elevator brake with slow<br>and steady movement.                         | 0.1~1.0  | 0.6     | m/s <sup>3</sup> | Ν      |

For controller with software version of 0007 or above

### Running Setup Parameters List (Cont'd)

| Para  | Display (In Chinese) | Contant                                                                                                    | Pango  | Factory | Unit  | Live   |
|-------|----------------------|----------------------------------------------------------------------------------------------------|--------|---------|-------|--------|
| No.   | Display (In English) | Content                                                                                                    | Kallge | Setting | Unit  | Change |
| F1 16 | 零速阈值                 | Motor speed less than set value, system                                                                                                    | 0~10   | 1       |       | v      |
| 11-10 | Zero Speed           | output brake signal.                                                                                                    | 0 10   | T       | NPIVI | T      |
| F1 17 | 平层调整                 | Adjust differences of up/down loveling                                                                                                    | 0~100  | 50      |       | N      |
| F1-17 | Leveling Adj         | Adjust differences of up/down leveling                                                                                                    | 0-100  | 50      | mm    | IN     |
|       | 称重调整                 | Normally used in synchronous machine                                                                                                    |        |         |       |        |
| F1-18 | Load Adj             | on steel rope weight difference on each floor.                                                                                                    | 0~20   | 0       |       | Y      |
|       | 驱动模式                 | Selection of driving mode ,when setting "1", attendant/VIP mode close door                                                                                                    |        |         |       |        |
| F1-21 | Drive Mode           | manually; when setting "3", elevator<br>automatically do test run ,other value is<br>invalid.                                                                                                   | 0~9    | 0       |       | N      |
| F1-22 | 贯通门方式                | Setup rear door mode, based on<br>customer requirements, set from                                                                                                    | 0~5    | 0       |       | N      |
|       | Two Door Mode        | mode"U" to"5".                                                                                                    |        |         |       |        |
|       | 消防方式                 | 1.Mode"0": Elevator run fire-mode<br>after returning to fire floor;                                                                                                    |        |         |       |        |
| F1-23 | Fire Mode            | <ul> <li>2.Mode "1": Elevator stop running after returning to fire floor;</li> <li>3. Mode "2": After elevator return to fire floor, depend on fire switch to run/stop in fire mode.</li> </ul> | 0~2    | 0       |       | Ν      |
|       | 并联梯号                 | Set "YES" in duplex enable. Set elevator                                                                                                    |        |         |       |        |
| F1-24 | Parallel No.         | number 0-1 in duplex; 0-7 in group control.                                                                                                    | 0~7    | 0       |       | N      |
|       | 并联使能                 | Elevator duplex control:                                                                                                    |        |         |       |        |
| F1-25 | Twins Control        | 1: On 0:OFF                                                                                                    | 0/1    | 0       |       | Y      |
|       | 群控使能                 | Elevator group control:                                                                                                    |        |         |       |        |
| F1-26 | Group Control        | 1:ON 0:OFF                                                                                                    | 0/1    | 0       |       | Y      |
|       | 远程监控使能               | Remote Monitoring System:                                                                                                    |        |         |       |        |
| F1-27 | Far Monitor          | 1: On 0: Off                                                                                                    | 0/1    | 0       |       | Y      |
|       | 自动开关梯使能              | Auto parking:                                                                                                    | 0.4    | 0       |       |        |
| F1-28 | Auto Parking         | 1:ON 0:OFF                                                                                                    | 0/1    | 0       |       | Ŷ      |
|       | 称重使能                 | Load Weighing:                                                                                                    | 0/1    | 0       |       | v      |
| F1-29 | Load Enable          | 1:ON 0: OFF                                                                                                    | 0/1    | U       |       | Y      |
|       | 开门延长使能               | Door open/close delay:                                                                                                    | 0/1    | 0       |       | v      |
| F1-30 | Open Delay Able      | 1:ON 0:OFF                                                                                                    | 0/1    | 0       |       | r      |
| F4 34 | 闸臂反馈使能               | Test brake feedback signal:                                                                                                    | 0/1    | 0       |       | v      |
| F1-31 | Brake Feedback       | 1: open 2: close                                                                                                    | 0/1    | U       |       | Ŷ      |
| F1 33 | 解梯密码                 | Decemend to release alouster stor                                                                                                    | 0~0000 | 0       |       | N      |
| F1-32 | Rerun Password       |                                                                                                    | 0 9999 | 0       |       | IN     |

For controller with software version of 0007 or above

#### Time Setup Parameters List

| Para  | Display (In Chinese) | Content                                                                                                    | Pango         | Factory | Unit | Live   |
|-------|----------------------|----------------------------------------------------------------------------------------------------|---------------|---------|------|--------|
| No.   | Display (In English) | Content                                                                                                    | Nalige        | Setting | Onit | Change |
| F2-00 | 提前开闸时间               | Brake open first then run elevator speed                                                                                                    |               |         |      |        |
|       | Brake ON Time        | comfort and match control system with different machine brake on time.                                                                                | 0.00~9.99     | 0.50    | S    | Y      |
| F2-01 | 抱闸时间                 | Brake close first then disable elevator run.                                                                                                    |               |         |      |        |
|       | Brake OFF Time       | This is to improve elevator stop comfort and avoid slip at elevator stop.                                                                             | 0.00~9.99     | 0.50    | S    | Y      |
| F2-02 | 检修抱闸时间               | The time delay in inspection mode before                                                                                                    | 0 00~9 99     | 0.05    | s    | v      |
| 12-02 | Insp Brake Time      | brake close.                                                                                                    | 0.00 5.55     | 0.05    | 3    | 1      |
| F2-04 | 零速时间                 | The time delay when system detects elevator stop. Adjust this parameter to close                                                                      | <u>0~9 99</u> | 0.30    | s    | v      |
| 12 04 | Zero Time            | brake after elevator reach 0 speed completely, increase elevator stop comfort.                                                                        | 0 5.55        | 0.50    | ,    |        |
| F2-05 | 开门保持时间               | In Auto mode, elevator automatically open door when stopping at one floor, door will                                                                  | 0~999         | 3       | S    | Y      |
|       | Open Door Time       | automatically close after set time.                                                                                                    |               |         |      | -      |
| F2-06 | 开门延长时间               | Enable door open delay function, press open delay button, door open time will be                                                                      | 0~999         | 30      | S    | Y      |
|       | Open Delay Time      | delayed.                                                                                                    |               |         |      |        |
| F2-07 | 返基站时间<br>Homing Time | The waiting time before elevator return to<br>homing floor without landing/car call, Set<br>value to " $0$ " to disable this function.                | 0~999         | 60      | S    | Y      |
| F2-08 | 开关门保持时间              | <ol> <li>The door open/close command run time;</li> <li>Door open/close relay run time for door<br/>drive without open/close limit switch.</li> </ol> | 0~999         | 5       | S    | Y      |
|       | Door Run Time        | 3. For door drive with open/close limit switch, this run time should be 1s longer than the door actual open/close time.                               | 0.000         | •       |      |        |
|       | 到站信号延时               | After elevator change speed to target floor,                                                                                                    |               |         |      |        |
| F2-09 | Beep Delay Time      | landing signal is delayed by set time, arrival<br>gong /voice synthesizers are also delayed by<br>set time.                                           | 0.00~9.99     | 0.15    | S    | Y      |
|       | 使能延时                 | Drive enable signal given/drop is delayed by set time after drive direction signal is                                                                 |               |         |      |        |
| F2-10 | Enable Delay         | given/drop. During this time, drive output current is decreased to reduce current noise.                                                              | 0.00~9.99     | 0       | S    | Y      |
|       | 关照明延时                | In Auto mode, if have no car/landing call                                                                                                    |               |         |      |        |
| F2-11 | Lamp Off Time        | during set time, system will cut car light power from COP.                                                                                            | 0~999         | 15      | min  | Y      |
| 53.63 | 运行超时时间               | To prevent wire rope slipping or elevator car<br>stuck, time from elevator running to stop is<br>limited to set value. If elevator is running         | 0.000         | 45      |      | , v    |
| F2-12 | Over Time            | ionger than set value, system stops<br>immediately and enter protection mode.<br>Need to re-start the system in order to exit<br>from such mode.      | 0~999         | 45      | S    | Y      |

For controller with software version of 0007 or above

| Para  | Display (In Chinese) | Contont                                         | Pango     | Factory | Unit            | Live     |
|-------|----------------------|-------------------------------------------------|-----------|---------|-----------------|----------|
| No.   | Display (In English) | content                                         | Range     | Setting | Unit            | Change   |
| F2-13 | 启动平滑时间               | The time to keep elevator start smooth          | 0.00~0.00 | 0       |                 | Y        |
| 12-13 | SmoothStart Time     |                                                 | 0.00 9.99 | U       | 3               | <u> </u> |
| F2-14 | 自动开梯时间               | Sustain will automatically start the elevator   | 00:00     |         | 1               | 1        |
| 52.15 |                      | System Will automatically start the elevator    |           | 00:00   | 时:分             | Y        |
| F2-13 | Start Time           | (Electric IOCK. ON) at set time.                | 23:59     |         | <mark>اا</mark> | ı!       |
| 52-16 | 自动关梯时间               | System will automatically stop the elevator     | 00:00     |         |                 |          |
| F2-10 |                      | (Electric lock: OFF) at set time. This function | l         | 00:00   | 时:分             | Y        |
| F2-17 | Stop Time            | is disabled if same start/stop time.            | 23:59     |         |                 | 1        |
| E2-18 | 不停层开时间               |                                                 | 00:00     |         | ĺ               | ı        |
| F2-10 |                      | System will run bypass the set floor start      | I I       | 00:00   | 时:分             | Y        |
| F2-19 | Start Time1          | from this time.                                 | 23:59     |         | 1               | 1        |
| F2-20 | 不停层关时间               |                                                 | 00:00     |         | l               |          |
| FZ-20 |                      | System will run bypass the set floor start      | · ··· ·   | 00:00   | 时:分             | Y        |
| F2-21 | Stop Time1           | until this time.                                | 23:59     |         | 1               | 1        |

#### Time Setup Parameters List (Cont'd)

**Note:** The elevator automatic switch: F2-14, F2-15 F2-16, F2-17 were set separately as per hours and minutes. Please follow the operator indication for this setting.

| Para  | Display (In Chinese) | Contont                                                                                       | Bongo             | Factory    | Llmit |
|-------|----------------------|-----------------------------------------------------------------------------------------------|-------------------|------------|-------|
| No.   | Display (In English) | Content                                                                                       | Kange             | Setting    | Unit  |
|       | 主板输入类型               | Setting the input type on main control panel.                                                 | 0                 |            |       |
| F3-00 | Input Type           | default level of main board input port.<br><b>ON:</b> Close enable, <b>OFF</b> : Open enable. | 0∕∼<br>4294967295 | 3974102631 | N     |
|       | 轿厢输入类型               | Setting the input type of cabin. Each bit                                                     | 0~                |            |       |
| F3-01 | Car Input Type       | corresponds to one terminal.<br><b>ON</b> : Close enable, <b>OFF</b> : Open enable.           | 4294967295        | 4294573839 | N     |
| E2 02 | 输入功能1                | V10 Input Eurotian Solaction                                                                  | 0~22              | 10         | N     |
| F3-U2 | Input select 1       |                                                                                               | 0 32              | 19         | IN    |
| F3-03 | 输入功能 2               | X22 Input Function Selection                                                                  | 0~22              | 22         | N     |
|       | Input select 2       |                                                                                               | 0 32              |            |       |
| E2 04 | 输入功能 3               | X23 Input Function Selection                                                                  | 0~32              | 23         | Ν     |
| 13-04 | Input select 3       |                                                                                               | 0.52              | 25         |       |
| F3-05 | 输入功能 4               | X24 Input Function Selection                                                                  | 0~32              | 24         | Ν     |
| 13 05 | Input select 4       |                                                                                               | 0 52              | 27         |       |
| F3-06 | 输入功能 5               | X25 Input Function Selection                                                                  | 0~32              | 25         | Ν     |
| 13 00 | Input select 5       |                                                                                               | 0.52              | 25         |       |
| F3-07 | 输出功能1                | YO Output Function Selection                                                                  | 0~32              | 0          | Ν     |
| 13 07 | output select 1      |                                                                                               | 0.52              | 0          |       |
| F3-08 | 输出功能 2               | Y11 Output Function Selection                                                                 | 0~32              | 11         | Ν     |
| 13-00 | output select 2      |                                                                                               | 0 52              | 11         | IN    |
| F3-09 | 输出功能 3               | Backup Output Function Selection                                                              | 0~32              | 12         | Ν     |
| F3-09 | output select 3      | Buckup Gutput Function Selection                                                              | 0 52              | 14         | IN    |

#### Input Type Setup Parameters List

Note: When using X22 and X23 as multifunctional input port, please make sure the re-leveling device is NOT used.

For controller with software version of 0007 or above

#### Service Setup Parameters List

| Para   | Display (In Chinese) |                                                                                    | _          | Factory       |      |
|--------|----------------------|------------------------------------------------------------------------------------|------------|---------------|------|
| No.    | Display (In English) | Content                                                                            | Range      | Setting       | Unit |
| E4 00  | 不停层设置1               | Set elevator stop/bypass at floor                                                  | 0~         | 4204067205    | v    |
| F4-00  | Set Stop Floor1      | corresponds to each bit. (1-32 floors)                                             | 4294967295 | 4294907295    | T    |
| E/1_01 | 不停层设置 2              | Set elevator stop/bypass at floor                                                  | 0~         | 1201067205    | v    |
| F4-01  | Set Stop Floor2      | corresponds to each bit. (33-64floors)                                             | 4294967295 | 4294907293    | I    |
|        | 分时不停层1               | Set elevator stop/bypass at floor                                                  | 0~         |               |      |
| F4-02  | TIM Stop Floor1      | (1-32 floors)                                                                      | 4294967295 | 0             | Y    |
| F4-03  | 分时不停层 2              | Set elevator stop/bypass at floor corresponds to each bit at the set time.         | 0~         | 0             | Y    |
|        | TIM Stop Floor2      | (33-64 floor)                                                                      | 4294967295 |               |      |
| E4 04  | 前门设置1                | Set elevator front door enable /disable at floor corresponds to each bit           | 0~         | 4294967295(1~ | v    |
| 14-04  | Door Select A1       | (ON/OFF: Front door enable /disable at this floor)                                 | 4294967295 | 32 floor)     | I    |
|        | 后门设置1                | Set elevator rear door enable /disable at                                          | 0~         | 4294967295(1~ |      |
| F4-05  | Door Select B1       | floor corresponds to each bit (ON/OFF:<br>Rear door enable /disable at this floor) | 4294967295 | 32 floor)     | Ŷ    |
|        | 特殊功能选择               | Set elevator functions enable /disable at                                          | 0~         |               |      |
| F4-06  | Funtion Select       | floor corresponds to each bit.<br>(ON: Enable, OFF: Disable)                       | 4294967295 | 4             | Y    |
|        | 特殊功能选择 2             | Set elevator functions enable /disable at                                          | 0~         |               |      |
| F4-07  | Function Select 2    | floor corresponds to each bit.<br>(ON: Enable, OFF: Disable)                       | 4294967295 | 0             | Y    |

#### **Special Function List**

| Number   | Instruction                                                                                                    |
|----------|----------------------------------------------------------------------------------------------------|
| F4-06-00 | After elevator stops, based on current floor, if there is no landing/car call ahead of the current floor in previous running direction, system will cancel all the car calls.                |
| F4-06-03 | ON: Disable ER29 fault;<br>OFF: If communication interference is severe then report ER29 fault.                                                                                              |
| F4-06-04 | ON: Two elevators in duplex control and not in service, when the same floor has both up/down landing call registered, both elevator serve this call. OFF: Only one elevator serve this call. |
| F4-06-05 | ON: Elevator disable cabin overload signal, this is used in elevator 125% load test. OFF: Overload signal enable.                                                                            |
| F4-06-06 | ON: When the elevator cannot open door in current floor (OP fault in controller), it will automatically go to the next floor and open door.                                                  |
| F4-06-07 | ON: Floor number display change after elevator enter landing zone;<br>OFF: Floor number display change after elevator change speed;                                                          |
| F4-06-08 | ON: When elevator stops in inspection mode, brake close after receiving zero speed signals to reduce impact.                                                                                 |
| F4-06-09 | ON: Elevator can cancel registered car call at running. If all call canceled, elevator stop in nearby floor.                                                                                 |
| F4-06-14 | ON: Enable elevator function for disabled people.<br>OFF: Disable elevator function for disabled people.                                                                                     |
| F4-06-15 | ON: In Fire mode when elevator leaves fire floor then disable fire linkage output, when elevator return to fire floor then restore fire linkage output.                                      |
| F4-06-16 | ON: When door lock is closed, door close limit must be valid too.<br>OFF: Door lock state is not related to door close limit.                                                                |

For controller with software version of 0007 or above

### Special Function List (Cont'd)

| 功能号      | 功能说明                                                                                                    |
|----------|----------------------------------------------------------------------------------------------------|
| F4 06 17 | ON: When elevator stops in inspection mode, inverter direction given and brake are released together.            |
| F4-06-17 | OFF: When elevator stops in inspection mode, inverter direction given drop is 0.5s later than brake close.       |
| EA 06 19 | ON: In rear door mode, elevator only installs one set of door open& close buttons.                               |
| F4-00-18 | OFF: In rear door mode, elevator installs two sets of door open & close buttons.                                 |
| E4 06 10 | ON: Enable re-levelling with door open function (Need to use SJT-ZPC-V2 re-levelling control board)              |
| F4-00-19 | OFF: Disable re-levelling with door open function                                                                |
| E4-06-20 | ON: Enable door open in advance function (Need to use SJT-ZPC-V2 re-levelling control board)                     |
| 14-00-20 | OFF: Disable door open in advance function                                                                       |
| F4-06-21 | ON: In inspection mode, door cannot open outside levelling zone.                                                 |
| 1400 21  | OFF: In inspection mode, door can open at any position.                                                          |
| F4-06-22 | ON: 3-phase 380V 50Hz power supply (with back-up generator)                                                      |
|          | OFF: Battery power supply (disable BUS under voltage fault)                                                      |
| F4-06-23 | ON: Use SJT-300 weighing device through CAN BUS                                                                  |
|          | OFF: Use SJT-150 weighing device through RS485                                                                   |
|          | ON: secondary-terminal switch is adopted for elevator speed <2m/s (it is generally used in 1.75m/s elevator      |
| F4-06-24 | for two steps forced deceleration.)                                                                              |
|          | OFF: Secondary-terminal switch is not adopted for elevator speed below 2m/s.                                     |
| F4 0C 2F | ON: In inspection mode door open/close switch in car is invalid;                                                 |
| F4-06-25 | OFF: In inspection mode door open/close switch in car is <b>valid</b> ;                                          |
|          | ON: Use light curtains/safety plates separately, the attendant up/down input terminal is used as front/rear      |
| F4-06-28 | door safety plates input.                                                                                        |
|          | OFF: Light curtains and safety plates have serial connection (Blue-light default Setting)                        |
|          | ON: Motor operation & internal SC contactor are used separately, X11 as Internal SC contactor feedback           |
| F4-06-29 | terminal, Y8 as Internal SC contactor output control (See wiring diagram for detail)                             |
|          | OFF: Operation contactor has internal short-circuit function (Blue-light default Settings)                       |
|          | ON: Integrated controller LED has reverse display. This is used for Blue-light G-series cabinet in roomless      |
| F4-06-30 | OFE: Integrated control board is placed reversely)                                                               |
|          | ON: When APD function is active system will open brake for 1s (when sliding speed >0.1m/c, brake will            |
| F4-07-00 | close again), it will then find the heavy load direction based on the sliding direction, use battery to land the |
|          | cabin on heavy load direction and reduce leveling energy cost.                                                   |
| F4-07-01 | ON: Enable elevator data recorder. Together with PC debugging software, after-sales/service team can             |
|          | provide fault diagnosis                                                                                          |
|          | ON: Disable top/bottom limit signal, use another mechanism to detect limit signal:                               |
| F4-07-02 | a. Top terminal/down door zone valid + up door zone invalid = Top limit                                          |
|          | b. Bottom terminal/up door zone valid + down door zone invalid = bottom limit                                    |
| F4-07-03 | ON: Enable serial connected electric lock                                                                        |
| F4-07-04 | ON: Take negative for serial connected electric lock                                                             |
| F4-07-05 | ON: Enable serial connected fire-linkage signal                                                                  |
| F4-07-06 | ON: Take negative for serial connected fire-linkage signal                                                       |

For controller with software version of 0007 or above

| Dava Na  | Display (In Chinese) | Contont                                                      | Downe        | Factory | l la it | Live  |
|----------|----------------------|--------------------------------------------------------------|--------------|---------|---------|-------|
| Para No. | Display (In English) | Content                                                      | капде        | Setting | Unit    | Chang |
| F5-00    | 电机类型                 | Set motor type (0:sync- outer rotor, 1:async machine,        | 0~2          | 0       |         | N     |
|          | Motor Type           | 2:sync-inner rotor)                                          |              |         |         |       |
| F5-01    | 电机极数                 | Moto poles (Namenlate)                                       | 1~99         | 20      |         | N     |
|          | Poles                | moto poles (numeplate)                                       | 1 55         | 20      |         |       |
| F5-02    | 电机同步频率               | Motor synchronous frequency                                  | 0.001        | 16      | Hz      | N     |
|          | Sync Freq            | (Nameplate)                                                  | ~99.999      |         |         |       |
| F5-03    | 电机额定功率               | Motor rated power                                            | 1~50         | 67      | kW/     | N     |
|          | Rated Power          | (Nameplate)                                                  | 1 50         | 0.7     |         |       |
| F5-04    | 电机额定转速               | Motor rated speed                                            | 1~1000       | 96      | RPM     | N     |
|          | Rated Speed          | (Nameplate)                                                  | 1 1333       | 50      |         |       |
| F5-05    | 反电动势                 | Motor counter-EMF                                            | 1~380        | 280     | V       | N     |
|          | V IN                 | (Nameplate)                                                  |              |         |         |       |
| F5-06    | 电机相电感                | Motor phase inductance set.                                  | Auto-tuning/ |         | mH      | N     |
|          | L_phase              | (Auto-tuning/ manual input)                                  | Nameplate    |         |         |       |
| F5-07    | 电机相电阻                | Motor phase resistance set.                                  | Auto-tuning/ |         | Ω       | N     |
|          | R_phase              | (Auto-tuning/ manual input)                                  | Nameplate    |         |         |       |
| F5-08    | 电机额定电流               | Motor rated current.                                         | 0~           |         | А       | N     |
| 15 00    | Rated FLA            | (Nameplate)                                                  | 99.999       |         |         |       |
| F5-09    | 空载电流                 | For asynchronous machine,                                    | 0.1~50       | 0       | А       | N     |
| 15 05    | NO-Load Current      | no-load excitation current.                                  | 0.1 50       | Ŭ       |         |       |
| E5-10    | 滑差                   | For asynchronous machine                                     | 0.1~10       | 13      | HZ      | N     |
| F3-10    | Rated Slip           | rated slip. (Nameplate)                                      | 0.1 10       | 1.3     |         | IN IN |
| 56.00    | 载波频率                 |                                                              | C~1 F        | 0       |         |       |
| F0-00    | Carrier Freq         | Set controller carrier frequency.                            | 6-15         | ð       | KHZ     | IN    |
| FC 00    | 速度压缩比                | Speed Zoom (Reduce elevator                                  | 0~100        | 100     | 0/      | v     |
| F0-U2    | SpeedZoom            | actual running speed)                                        | 0.100        | 100     | %       | Ŷ     |
| F6-03    | 运行方向选择               | Select motor running direction $(0/1)$ . Motor rotates anti- | 0/1          | 0       |         |       |
|          | DirSel               | clockwise, car move down/up).                                |              | -       |         |       |
|          | 速度环比例                | Speed loop proportional gain.                                |              |         |         |       |
| F6-04    | Кр                   | (Valid for complete curve if not<br>used in multiple PI.)    | 0~65535      | 700     |         |       |
|          | 速度环积分                | Speed loop integral gain (Valid                              |              |         |         |       |
| F6-05    | KI                   | for the complete curve if not<br>used in multiple PI.)       | 0~65535      | 260     |         |       |

#### Motor Setup Parameters List

For controller with software version of 0007 or above

| Para  | Display (In Chinese) | Contont                                       | Pango      | Factory | Unit           | Live  |
|-------|----------------------|-----------------------------------------------|------------|---------|----------------|-------|
| No.   | Display (In English) | Content                                       | Kange      | Setting | Unit           | Chang |
| E7 00 | 多段 PI 使能             | Multiple PI parameters                        | 0/1        | 0       |                | N     |
| F7-UU | PIMulEnable          | 1: Enable; 0: Disable                         | 0/1        | U       |                | IN    |
| E7 01 | PI 作用范围 1            | PI available range 1 (Start                   | 0~         | 0       | ц <sub>7</sub> | v     |
| F7-01 | PI1 Range            | -middle speed running Pi<br>switch frequency) | Rated freq | U       | Π2             | Ť     |
| F7 02 | PI 作用范围 2            | PI available range 2 (middle                  | 0~         |         | Ц- <b>,</b>    | v     |
| F7-U2 | PI2 Range            | frequency)                                    | Rated freq | U       | Π2             | ř     |
| 57.04 | PI 作用范围 4            |                                               | 0~         |         | ц.,            | v     |
| F7-04 | PI3 Range            | Pl available range 4                          | Rated freq | 0       | Π∠             | Ť     |
| E7 05 | 比例增益1                | PI available range 1                          | 0~2000     | 700     |                | v     |
| F7-05 | Kp1                  | proportional gain                             | 0 2000     | 700     |                | T     |
| 57.06 | 积分增益1                | PI available range 1 integral                 | 0~2000     | 260     |                | v     |
| F7-U0 | Kx1                  | gain                                          | n 0~2000   | 260     |                | ř     |
| F7 07 | 比例增益 2               | PI available range 2                          | 0~2000     |         |                | v     |
| F7-U7 | Kp2                  | proportional gain                             | 02000      | U       |                | Ŷ     |
| F7 08 | 积分增益 2               | PI available range 2 integral                 | 0~2000     | 0       |                | v     |
| F/-Uō | Kx2                  | gain                                          | 0-2000     | U       |                | ř     |
| F7 11 | 减速段比例                | PI available range 4                          | 0~2000     | 700     |                | v     |
| F7-11 | КрЗ                  | proportional gain                             | 0~2000     | 700     |                | Ŷ     |
| F7 10 | 减速段积分                | PI available range 4 integral                 | 0~2000     | 200     |                | v     |
| F7-12 | Kx3                  | gain                                          | 0~2000     | 260     |                | Ŷ     |

#### **Multiple PI Setup Parameters List**

#### **Encoder Setup Parameters List**

| Para  | Display (In Chinese) | Contont                                              | Pango    | Factory | l lucit | Live<br>Chang |
|-------|----------------------|------------------------------------------------------|----------|---------|---------|---------------|
| No.   | Display (In English) | content                                              | Kalige   | Setting | Onit    |               |
| F8-00 | 编码器线数                | The encoder pulse count                              |          |         |         |               |
|       | Encoder PPR          | per-revolution.                                      | 100~8192 | 8192    |         | N             |
| F8-02 | PG 类型                | PG card type                                         |          |         |         |               |
|       | РGТуре               | (0: Incremental encoder,<br>1: Sine/Cosine encoder ) | 0/1      | 0       |         | N             |

For controller with software version of 0007 or above

#### **Control Setup Parameters List**

| Para  | Display (In Chinese)                                                                               | Content                                   | Damaa    | Factory | 11   | Live  |
|-------|----------------------------------------------------------------------------------------------------|-------------------------------------------|----------|---------|------|-------|
| No.   | Display (In English)                                                                               | Content                                   | капде    | Setting | Unit | Chang |
|       | 最大补偿力矩                                                                                             | Maximum torque compensation (torque       |          |         |      |       |
| F9-00 | Max Torq Comp                                                                                      | 100% correspond to machine rated torque.) | 0~100%   | 0       | %    | N     |
|       | 速度来源选择                                                                                             | Speed given source selection:             |          |         |      |       |
| F9-01 | O1         0: Simulation; 1: Multi-segment           SPDSourceSel         2: Internal; 3: Operator |                                           | 0~3      | 2       |      | Ν     |
| E0 02 | 超差范围设定                                                                                             | Speed Deviation Set (100% correspond      | 0~100    | L       | 0/   | v     |
| F9-03 | Spderr Set                                                                                         | to machine rated speed.)                  |          | 5       | 70   | T     |
| EQ_11 | 补偿使能                                                                                               | Load Compensation:                        | 0/1      | 1       |      | Ν     |
| 13-11 | Load Comp Enable                                                                                   | 1 enable; 0 Unable                        | 0/1      | -       |      | IN .  |
|       | 称重来源                                                                                               | Weighing source (0:SJT weighing.          | - 4 4    |         |      |       |
| F9-13 | Load Source Sel                                                                                    | 1:-10-10V weighing, 2:0-10V weighing)     | 0/1/2    | 0       |      | N     |
| 50.10 | 顺时针补偿偏置                                                                                            | Up direction (clockwise) Compensation     | 100- 100 | 0       |      | v     |
| F9-19 | UP Comp Bias Bias                                                                                  | -100, -100                                | U        |         | T    |       |
|       | 逆时针补偿偏置                                                                                            | Down direction (anti- clockwise)          |          |         |      | N     |
| F9-20 | DOWN Comp Bias                                                                                     | Compensation Bias                         | -100~100 | 0       |      | Y     |
| E0 21 | 满载补偿比例                                                                                             | Full load companyation properties         | 0 200    | 100     |      | v     |
| F9-21 | FULL Comp Pro                                                                                      | Full load compensation proportion         | 0,~200   | 100     |      | Ŷ     |

#### **No-load Compensation Setup Parameters List**

| Para No | Display (In Chinese) | Content                                     | Pange   | Factory | Unit | Live  |
|---------|----------------------|---------------------------------------------|---------|---------|------|-------|
|         | Display (In English) | content                                     | Nange   | Setting | Onit | Chang |
| FA 00   | 启动段比例增益              | Start-up proportional gain with no          | 0~50000 | 20      |      | N     |
| FA-00   | StratKP              | compensation.                               | 0 50000 | 30      |      | IN    |
| FA 01   | 启动段积分增益              | Start-up integral gain with no compensation | 0~50000 | 750     |      | N     |
| FA-UI   | StratKI              |                                             |         |         |      | IN    |
| FA 00   | 无补偿比例 1              | No compensation effect proportional         | 1~6500  | 3600    |      | N     |
| FA-00   | PLKP1                | gain 1                                      |         |         |      |       |
| EA 00   | 无补偿作用时间              | No componention offset time                 | 1~1000  | 900     | mc   | Ν     |
| FA-03   | PLTime               | No compensation effect time                 | 1 1000  | 900     | 1115 | IN    |
| FA 11   | 无补偿比例 2              | No compensation effect proportional         | 0~50000 | 800     |      | N     |
| FA-11   | PLKP2                | gain 2                                      | 0 50000 |         |      | IN    |
| FA-12   | 无补偿比例系数              | No compensation effect proportional         | 0~50000 |         |      |       |
|         | PLKPMOD              | factor                                      |         | 125     |      | N     |

For controller with software version of 0007 or above

Special parameters (FC) are mapping a part of factory parameters (FX) in customer level; users can access this part information by user level password. In these parameters, FC-00~FC-06 can only be viewed but not editable, while other parameters can be changed. Special parameters (FC) number, description and content are shown below.

#### Special Parameters List

| Para No  | Display (In Chinese) | Contont                                                                                              | Pango   | Factory | Unit |
|----------|----------------------|----------------------------------------------------------------------------------------------------|---------|---------|------|
| Para NO. | Display (In English) | content                                                                                              | Kange   | Setting | Unit |
| FC-00    | Z 脉冲数                | Result of motor angle tuning,                                                                        | ∩∼3277  |         | N    |
| 10-00    | Zpulse_Init          | same as FX-00.                                                                                       | 0 3277  |         |      |
| FC -07   | 电流环比例                | Current ring proportional (FX-07),                                                                   | 0~65535 | 2000    | Ν    |
| 10-07    | KpIreg               | MODIFY WITH CAUTION!                                                                                 | 0 00000 | 2000    |      |
| FC -08   | 电流环积分                | Current ring integral (FX-08),                                                                       | 0~65525 | 500     | Ν    |
| 10-08    | KxIreg               | MODIFY WITH CAUTION!                                                                                 | 0 00000 | 500     | IN   |
|          | 自学习方式选择              | Sine/Cosine PG card auto- tuning                                                                     | 0/1     | 0       |      |
| FC-13    | AutoTuneModeSel      | selection (FX-20):<br>0:Rotation; 1:Stationary;                                                      |         |         | Ν    |
|          | 负温度报警使能              | Negative temperature alarm                                                                           |         |         |      |
| FC-14    | N Temp Alarm Ena     | (FX-21) 1: Alarm enable at -15C;<br>0: Alarm disable at -15C.                                        | 0/1     | 1       | N    |
|          | 初始定位使能               | When using Sine/Cosine PG card,<br>whether need CD signal for<br>position at power up 0:Yes.1:No     |         |         |      |
| FC-15    | InitTuneEnable       | (Can only set to 0 for SPG-V33 and<br>above) Set to 0 can avoid electric<br>noise at first power up. | 0/1     | 0       | N    |
| FC-16    | CD 信号方向选择            | FC15 is available if set to 1. Set to                                                                |         |         |      |
|          | CD DirSel            | 0 if AB & CD signal in same phase,<br>otherwise set to 1. (Auto selected<br>at motor angle tuning.)  | 0/1     | 0       | Ν    |

#### **Environment Setup Parameters List**

| Dava Na  | Display (In Chinese) | Combout                              | Damas             | Factory | 11   |
|----------|----------------------|--------------------------------------|-------------------|---------|------|
| Para No. | Display (In English) | Content                              | капде             | Setting | Unit |
| AO 00    | 显示语言                 | Language selection                   |                   | 中文      | v    |
| A0-00    | Language Sel         |                                      |                   | 中义      | ř    |
| AO 01    | 用户密码                 | Input/Satting user level password    | 000000~<br>999999 | 000000  | v    |
| A0-01    | User Password        | input/setting user level password    |                   |         | I    |
| A0 02    | 厂家密码                 | Input/sotting factory loval password | 000000~           | 000000  | v    |
| AU-U2    | Factory Password     | input/setting factory level password | 999999            | 000000  | Y    |
| A0-04    | 对比度                  |                                      | 010               | _       |      |
|          | Contrast             | Setting the LCD contrast level       | 0~10              | 5       | N    |

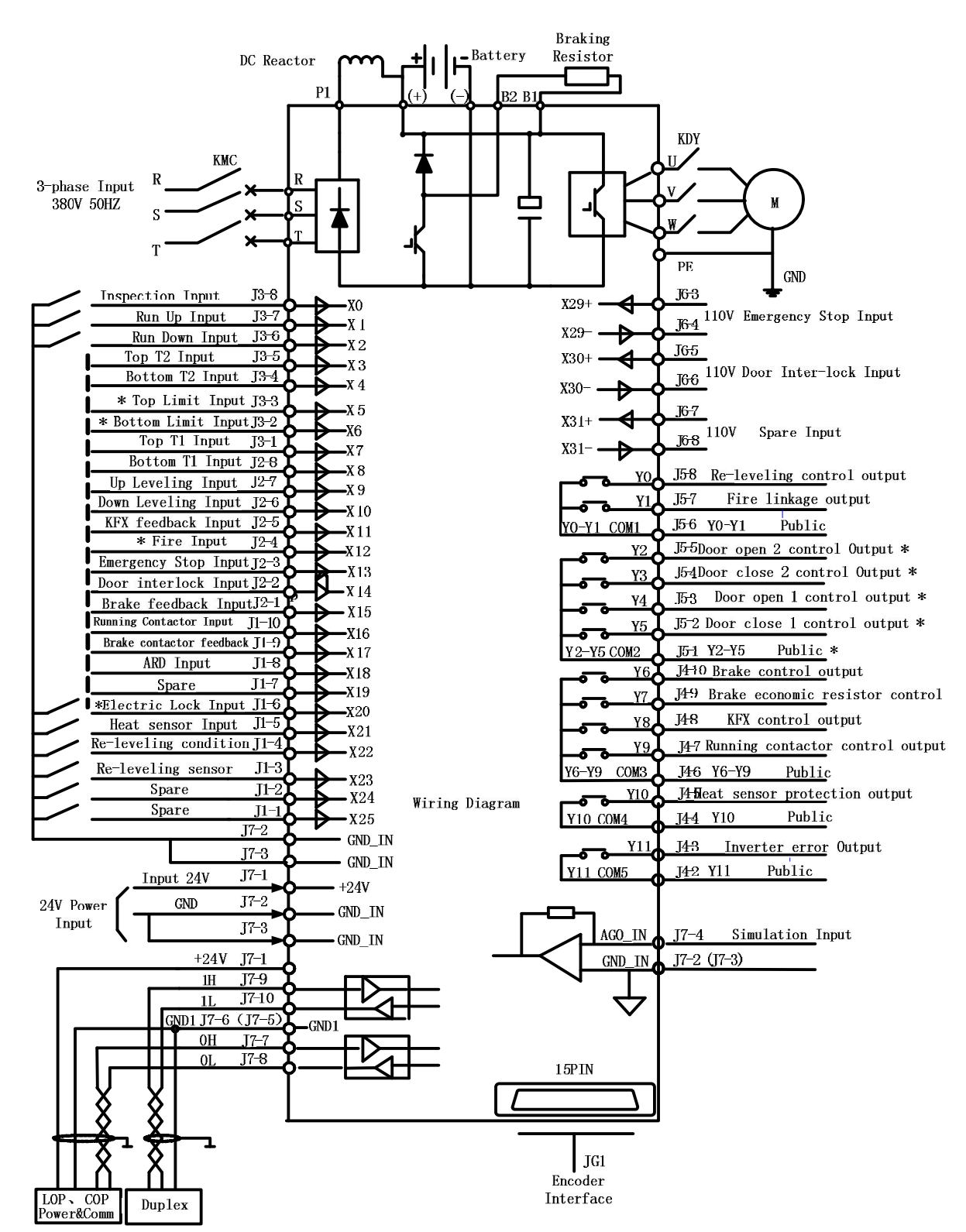

### 10. Integrated Controller Terminal Wiring Diagram

Note: For all terminals with "\*", except X5, are not needed in the "simple wiring solution". Detail can be seen in appendix 1.

### **Appendix I: BL-U Series Integrated Controller Simple Wiring Solution**

For integrated Controller MU-V5 main board logic program with version 6020 or above support the function of "Simple wiring solution". Detail can be seen below:

When F4-07-34 is set to "ON", up/down limit signal will not be used, this saves 2 hoistway cables. Instead, the up limit signal is generated with up terminal/down door zone signal valid + up door zone signal invalid; the down limit signal is generated with down terminal/up door zone signal valid + down door zone signal invalid.

Note: When using this function, please short connect X5 (J3-3) & GND\_IN (J7-2) as inspection signal for outer circuit power cut, this is to prevent controller miss-register floor information at outer circuit power cut.

For integrated Controller MU-V5 main board logic program with version 6020 or above together with BL2000-CZB-V10 COP can support CAN BUS control COP open/close door. In this way the open/ close door signal in the hoistway cable (total 5 wires) can be reduced.

BL2000-CZB-V10 Serial control Door Setup: (through Jumper)

| J1  | J2  | J3  | JD |          |
|-----|-----|-----|----|----------|
| YES | YES | YES | No | With COP |

First use jumper 3,2,1 & D to setup the COP function, after COP buzzer ring twice, it enters function setup. Door open 1 button shows the condition of this function: Button light on means serial control door function is enable, button light off means this function is disabled; press the button to switch these 2 conditions. After setup, change the jumper, the set value will flash 3 times, buzzer will ring 3 times, means COP setup is restored and quit function setup mode.

After enabled serial control door function, door open relay 1,2 & door close relay use the same public terminal (J11-6), J11-5 is door close relay output, J11-9 is door open 1 relay output, J11-10 is door open 2 relay output. Y2-Y5 relay on main board still output the door open/close signal and can be used to monitor the door condition when command go through CAN BUS.

Integrated controller and LOP CAN communication can add electric lock and fire signal. Together with BL2000-HAH-M1.1, FR2000-HAH-V9 & BL2000-HAH-B9 it could allow CAN BUS to control electric lock and fire mode and save 2 cables in the hoistway. To enable this function, short DS jumper on LOP.

Note: Only 1 LOP for one elevator can short jumper DS and set as electric lock/fire service input. If parking floor and fire floor are different, please connect a wire from this LOP to the other floor.

| BYO-3 24V Public | BY0-4 | Spare Input 0 |
|------------------|-------|---------------|
|                  |       |               |

| BY1-3 24V Public | BY1-4 | Spare Input 1 |
|------------------|-------|---------------|
|------------------|-------|---------------|

Default: Spare input 0 as electric lock input, spare input 1 as fire service mode input.

Parameters need to set on Integrated controller:

F4-07-35 set "On" to enable CAN BUS electric lock function.

F4-07-36 set "On" to reverse CAN BUS electric lock enable type.

F4-07-37 set "On" to enable CAN BUS fire service function.

F4-07-38 set "On" to reverse CAN BUS fire service enable type.

Note: After CAN BUS fire signal is enabled, its original terminal on the main board (X12) is still valid, both signals could enable elevator fire-service mode.

Note: When controller enables CAN BUS electric lock/fire service function but without LOP or LOP did not connect jumper DS or communication break, elevator cannot enter lock/fire-service mode.